# User's Guide of DO3000 Door Operator

Language: EN

| gnatu<br>re<br>Chen<br>Chong<br>Zhu<br>Ying |
|---------------------------------------------|
| Chen<br>hong<br>Zhu<br>Ying                 |
| Zhu<br>Ying                                 |
|                                             |
| Zhu<br>Ying                                 |
| Zhu<br>Ying                                 |
|                                             |
|                                             |
|                                             |
|                                             |
|                                             |
|                                             |
|                                             |
|                                             |
|                                             |
|                                             |
|                                             |
|                                             |
|                                             |
|                                             |
|                                             |
|                                             |
|                                             |

## Change Record

#### 1. Product Introduction

DO3000 permanent-magnetism frequency-conversion door operator is a door drive system which is driven by the permanent magnet synchronous motor and controlled by stepless speed adjustment and frequency conversion system. It can achieve the best open/close speed curve, with the features such as efficiency, reliability, simple operation and less mechanical vibration. DO3000 permanent-magnetism frequency-conversion door operator applies to the door system with the net door width of (700 ~ 1800) mm.

Main characteristics are as follows:

- 1 Synchronous motor angle learning (static)
- 2 Door width learning
- 3 Automatic open/close demonstration
- 4 Fault alarm and automatic protection
- 5 Baffle detection selection
- 6 Synchronous/asynchronous door coupler selection

#### 1.1. Technical Parameters

Input voltage: AC220V±20%;

a) Controller:

Rated frequency: 50/60Hz;

Output voltage:  $0 \sim 220$ V;

Output frequency: 0~50Hz

b) Motor:

Rated voltage: AC80V;

Rated speed: 180r/min;

Rated power: 94W

#### **1.2. Working conditions**

a) Altitude 1000m below, 100% rated current output;

1000~2000m, 95% rated current output;

2000~3000m, 85% rated current output;

- b) The maximum relative humidity of the wettest month at site is 95%, and the average monthly minimum temperature is not higher than 25  $^\circ\!{\rm C};$
- c) The fluctuation of supply voltage relative to the rated voltage should be within ±15%
- d) Ambient air should not contain corrosive and flammable gases and conductive dust;

#### 2. Electrical Debugging (1)

## Part Number: HAA24360AK1~HAA24360AK4, HAA24360AE2

#### 2.1 Wiring of controller

#### 2.1.1 Wiring of HAA24360AK1,HAA24360AK3 controller components (as shown in Fig.2-1)

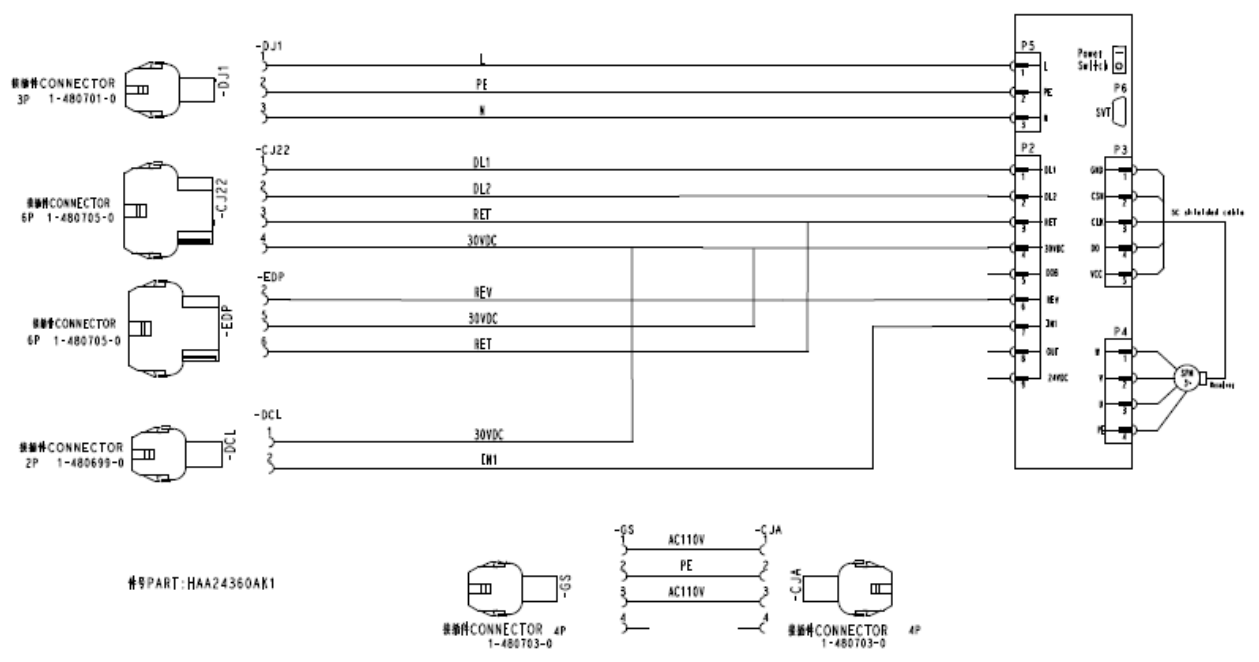

Fig.2-1 Wiring of HAA24360AK1, HAA24360AK3 controller

#### 2.1.2 Wiring of HAA24360AK2,HAA24360AK4 controller components (as shown in Fig.2-2)

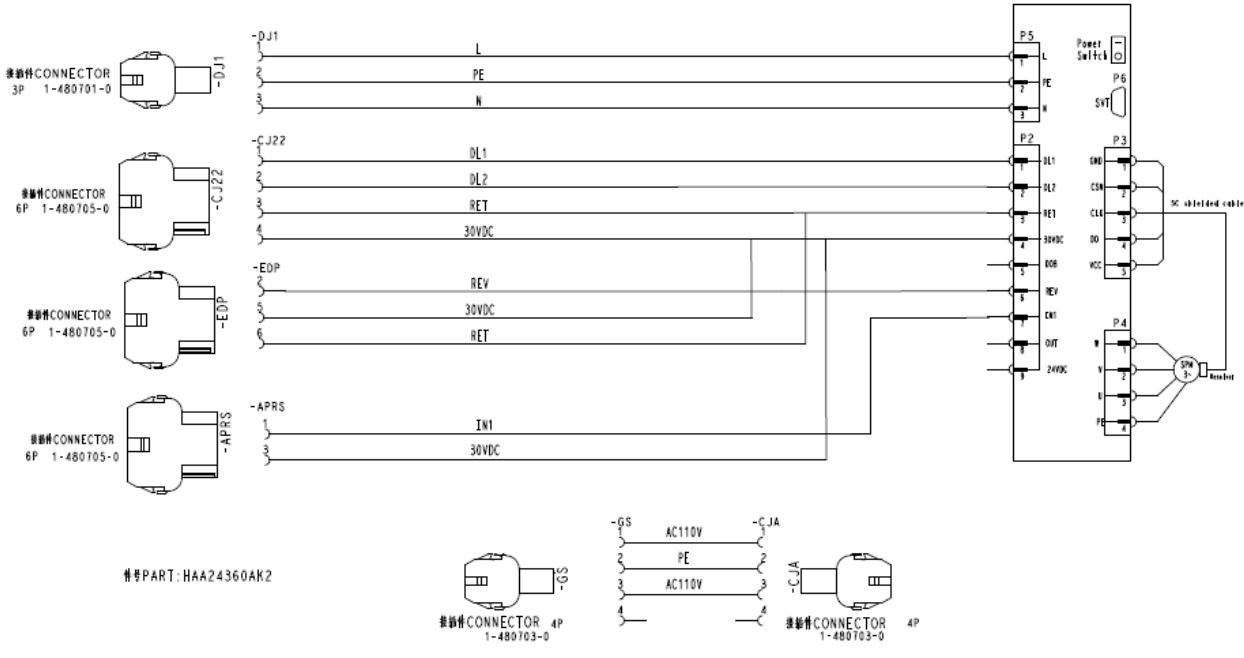

Fig.2-2 Wiring of HAA24360AK2, HAA24360AK4 controller

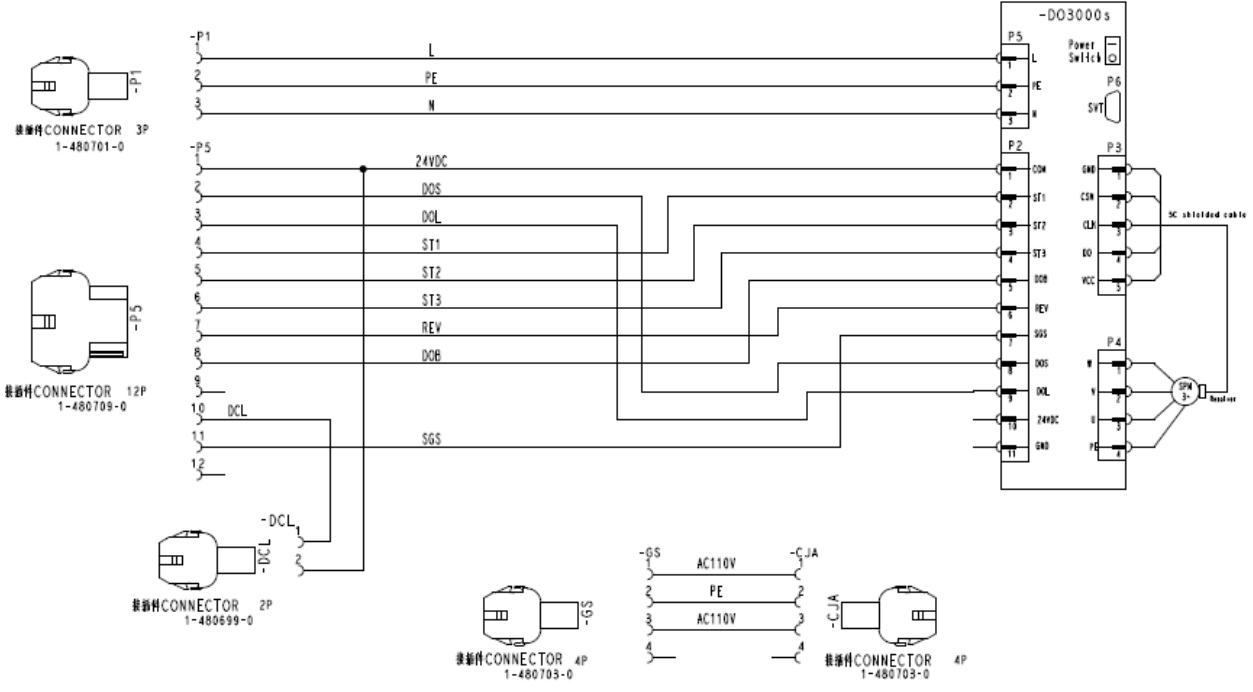

2.1.3 Wiring of HAA24360AE2 controller components (as shown in Fig.2-3)

Fig.2-3 Wiring of HAA24360AE2 controller

#### 2.2 Definitions and Descriptions of Terminals

- 2.2.1 Controller case
- 2.2.1.1 HAA24360AK1 ~ HAA24360AK4 controller

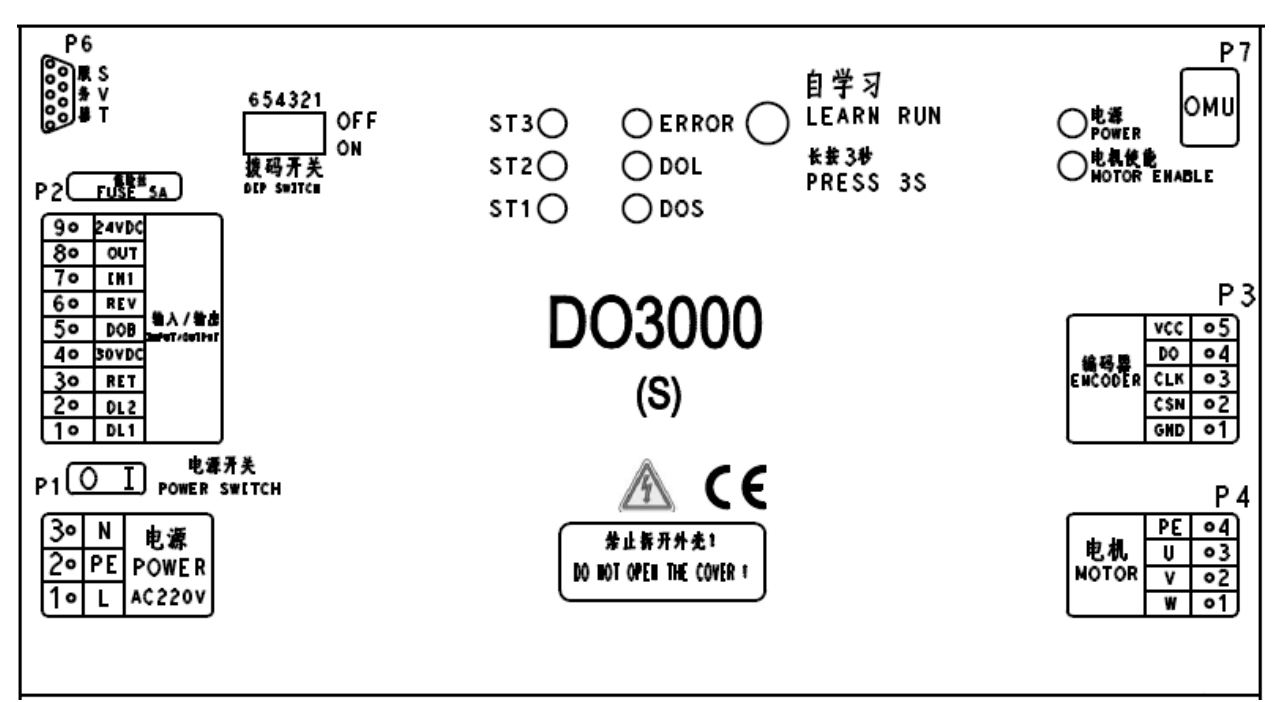

Fig.2-4 Controller case

#### 2.2.1.2 HAA24360AE2 controller

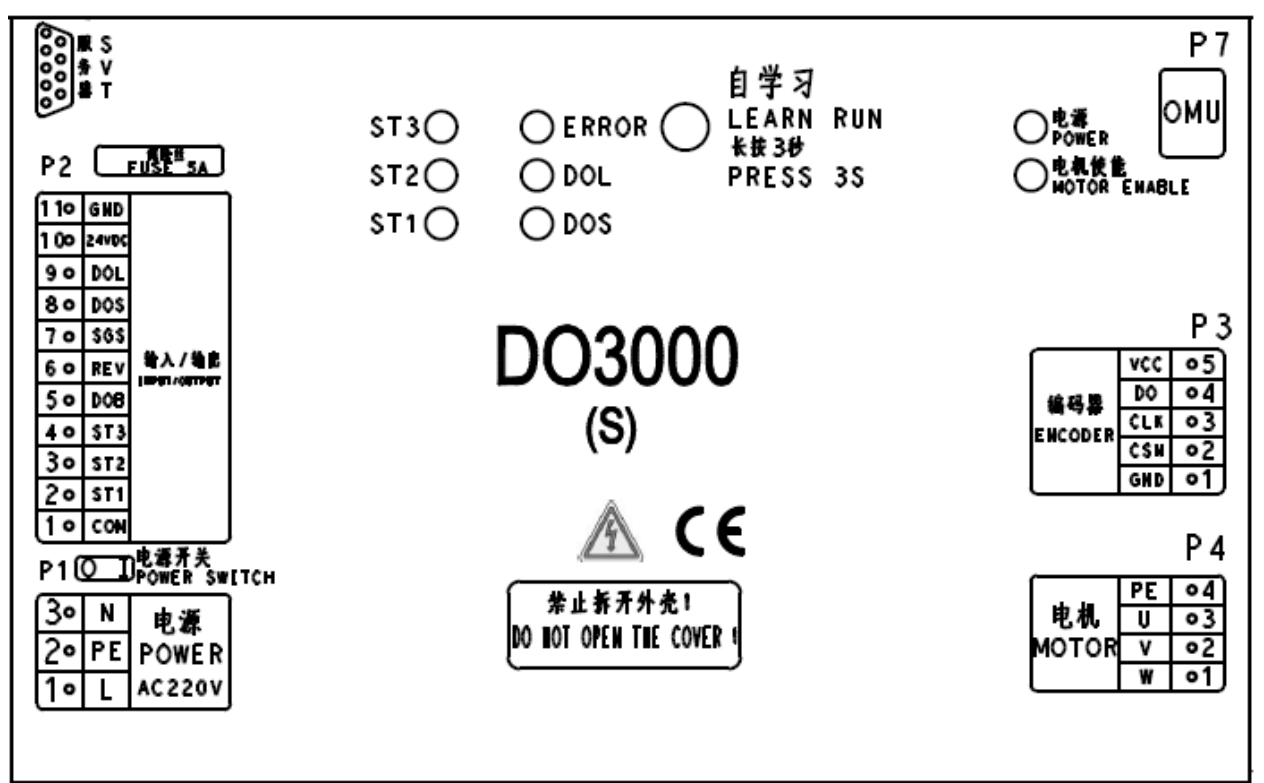

Fig.2-5 Controller case

The circles in the figure represent the indicator and learning button:

Power indicator: normally on when the power is normal.

Motor enable indicator: normally on when the motor strongly outputs.

ST1 / ST2 / ST3: ST code input signal, normally on when it is effective

DOS: turns on when the passenger protection is triggered.

DOL: normally on when the door is opened to the place

ERROR: normally on when the controller is out of service

Learning button: for the learning of controller angle and door width

#### 2.2.1.3 Definitions and descriptions of input/output ports

Definitions and descriptions of terminals are as shown in the following table:

Power line:

| Terminal | Description                  |
|----------|------------------------------|
| P1-1     | L: live wire                 |
| P1-2     | PE: protection earthing wire |
| P2-3     | N: null wire                 |

#### Input/output signals (Part number: HAA24360AK1~HAA24360AK4):

| Terminal | Description                     |
|----------|---------------------------------|
| P2-1     | RSL communication port          |
| P2-2     | RSL communication port          |
| P2-3     | 0V                              |
| P2-4     | DC30V, power from host computer |
| P2-5     | DOB, open button signal         |

User's Guide of DO3000 Door Operator

| P2-6 | REV, light screen beam signal                                    |
|------|------------------------------------------------------------------|
| P2-7 | IN1, reserved input terminal                                     |
| P2-8 | DCL, reserved close-to-place signal                              |
| P2-9 | DC24V, processed on DC30V to provide the light screen beam power |

Input/output signals (Part number: HAA24360AE2):

| Terminal | Description                               |
|----------|-------------------------------------------|
| P2-1     | COM, common terminal of input             |
| P2-2     | ST1, ST code signal                       |
| P2-3     | ST2, ST code signal                       |
| P2-4     | ST3, ST code signal                       |
| P2-5     | DOB, open button signal                   |
| P2-6     | REV, light screen beam signal             |
| P2-7     | SGS, safety gate shoe signal              |
| P2-8     | DOS, passenger protection feedback signal |
| P2-9     | DOL, open-to-place signal                 |
| P2-10    | 24VDC, 24V power                          |
| P2-11    | GND, ground wire                          |

#### Motor encoder signal:

| Terminal | Description                |
|----------|----------------------------|
| P3-1     | GND, ground wire           |
| P3-2     | CSN, chip selection signal |
| P3-3     | CLK, clock signal          |
| P3-4     | DO, data signal            |
| P3-5     | VCC, power supply signal   |

Motor power line signal:

| Terminal | Description                  |
|----------|------------------------------|
| P4-1     | W, W phase of motor          |
| P4-2     | V, V phase of motor          |
| P4-3     | U, U phase of ,motor         |
| P4-4     | PE, protection earthing wire |

#### 2.3 Description of Server

#### 2.3.1 Introduction of server

Special server is easy to operate and in line with the operating habits of debugging personnel. The server is as shown in the figure below.

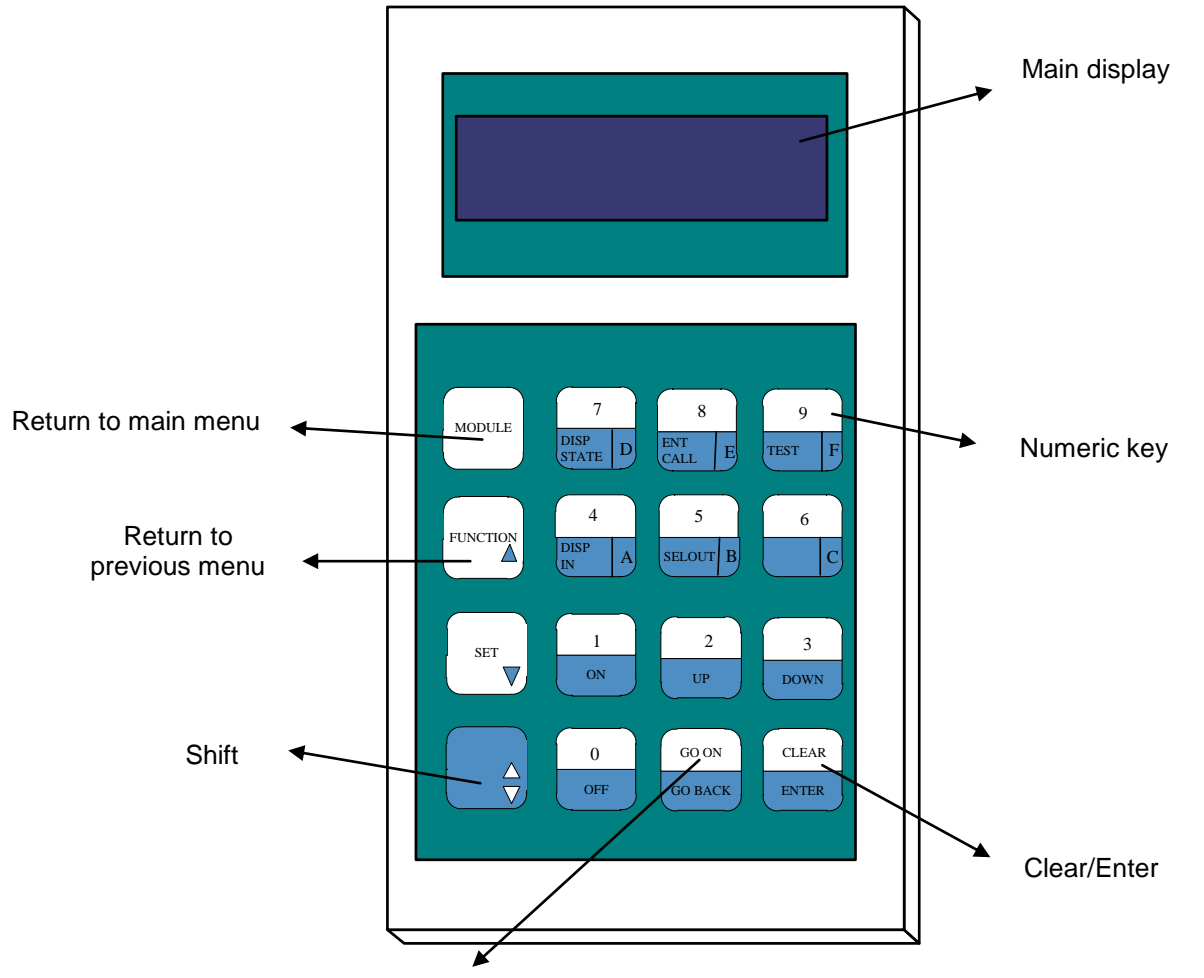

Go on/Go back

Three lines of buttons at the right side of server comprise of two rows. If you want to use the upper functions, directly press the button; if you want to use the functions below, press the conversion key + this button.

#### 2.3.2 Operating Examples

After power-on, the server displays the following:

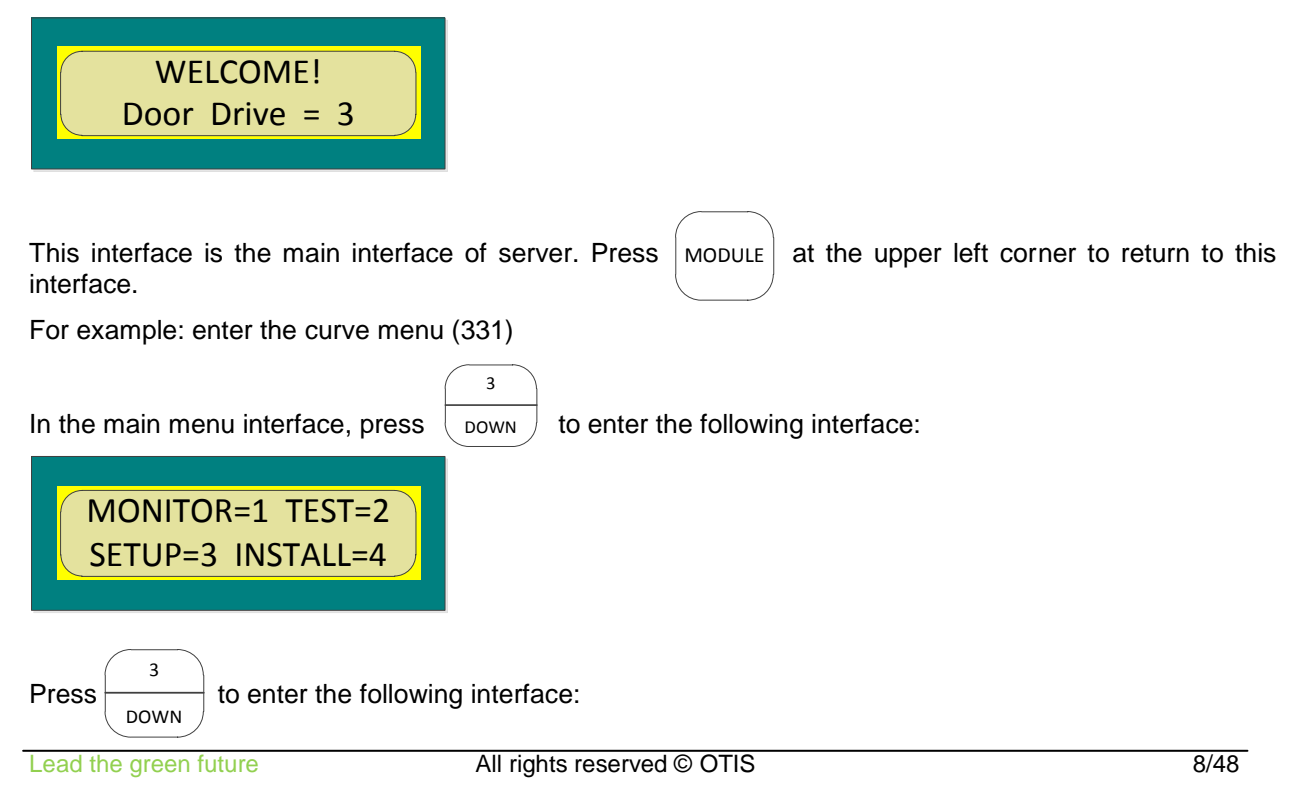

User's Guide of DO3000 Door Operator

| ProfilePara = 1<br>SystemPara = 2 |           |
|-----------------------------------|-----------|
| Press ON to enter the following   | interface |
| Op_Accel ,mm/s2<br>Data:200       |           |

#### 2.3.3 **Parameters modification**

The display interface of the server can display up to two rows of data. The data displayed by parameter menu is current data. You can modify this parameter according to the following method: (if the buffer distance of opening should be modified, change it from 5 to 1)

First enter the curve parameter menu according to the previous step as shown below:

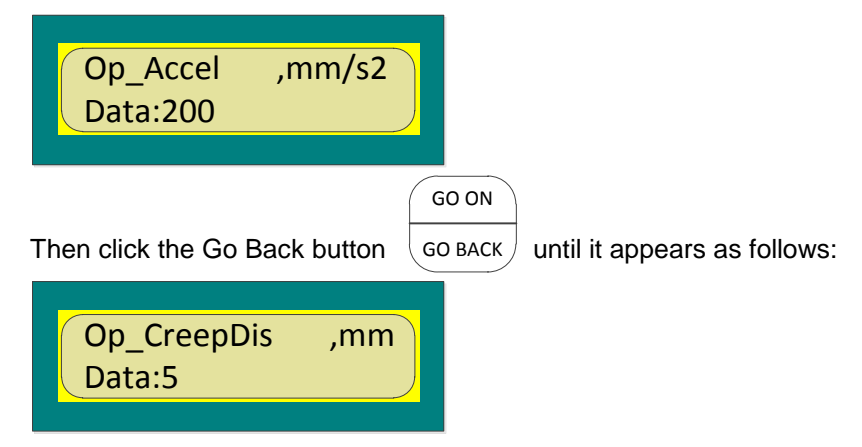

You can see the original value of 5, and modify the parameter through the combination key of

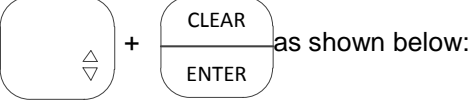

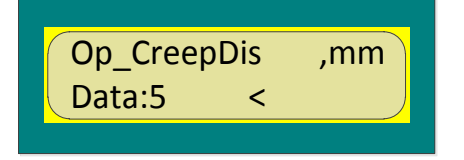

Input the modified value at this time as follows:

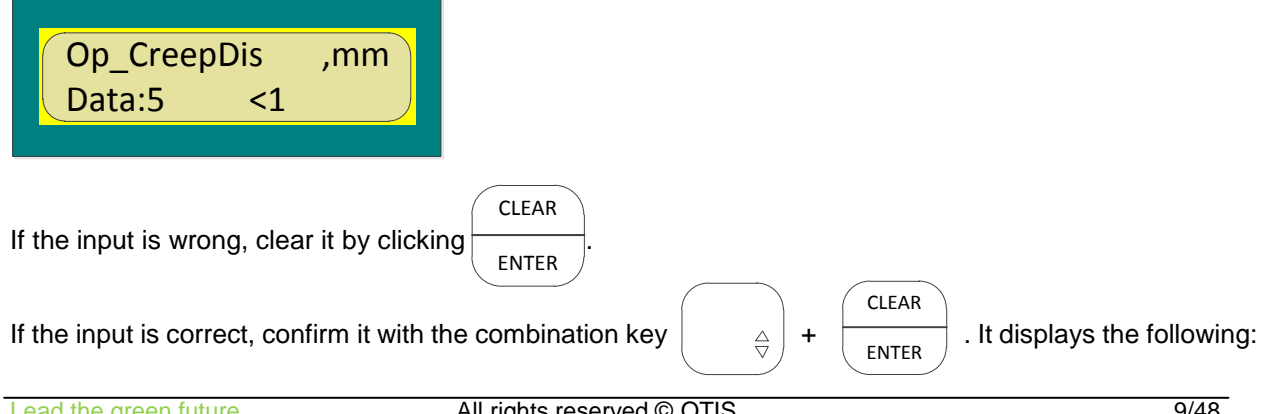

User's Guide of DO3000 Door Operator

| Op_CreepDis<br>Data:1 | ,mm |
|-----------------------|-----|
| Data:1                |     |

The modification of parameters is done.

#### 2.4 Debugging Description

#### 2.4.1 Precaution for door operator debugging:

- 1. System address settings
- 2. The elevator is in the maintenance state, ST code is 001 (ST1 is 0, ST2 is 0, ST3 is 1).
- 3. The door operator is installed and the wiring is correct. Before the power-on, push the hanger plate, and the door moves under resistance; unplug the three-phase power line plug of motor, and then push the hanger plate, and the door runs smoothly, i.e. there is no mechanical jamming.
- 4. The controller of this door operator matches 1.2A rated current motor and synchronous door coupler by default. If you need to switch to asynchronous door coupler and 0.8A rated current motor, you need to change the Door Coupler Type in the M-3-3-1 to 0, and the Rated I in the M-3-3-3 to 0.8A.

## Note: Because the controller has the outage anti-collision function, there is obvious resistance when the hanger plate is pushed before the power-on.

#### 2.4.2 Basic debugging steps:

#### 2.4.2.1 Power-on of door operator

Turn on the power switch of controller, and if the controller power indicator goes on, the controller power is normal.

#### 2.4.2.2 Learning

1. Operation of enclosure panel

Push the hanger plate to the middle, press the learning button on the enclosure and hold it for 3s until it starts to move. The door operator automatically conducts the angle learning and door width learning. During the angle learning, the hanger plate seeks the optimum position through the continuous inching, and directly transfers to the door width learning. Door width learning process is as follows: close  $\rightarrow$  close arrive  $\rightarrow$  open  $\rightarrow$  open arrive  $\rightarrow$  close arrive

#### In case of the malposition or reverse open/close action, check the abnormality description.

#### 2. Server operation

Server operation separates the angle learning from door width learning, and the angle learning should be carried out prior to the door width learning.

Specific steps are as follows:

First push the door to the middle position, and the server enters menu 34 as follows:

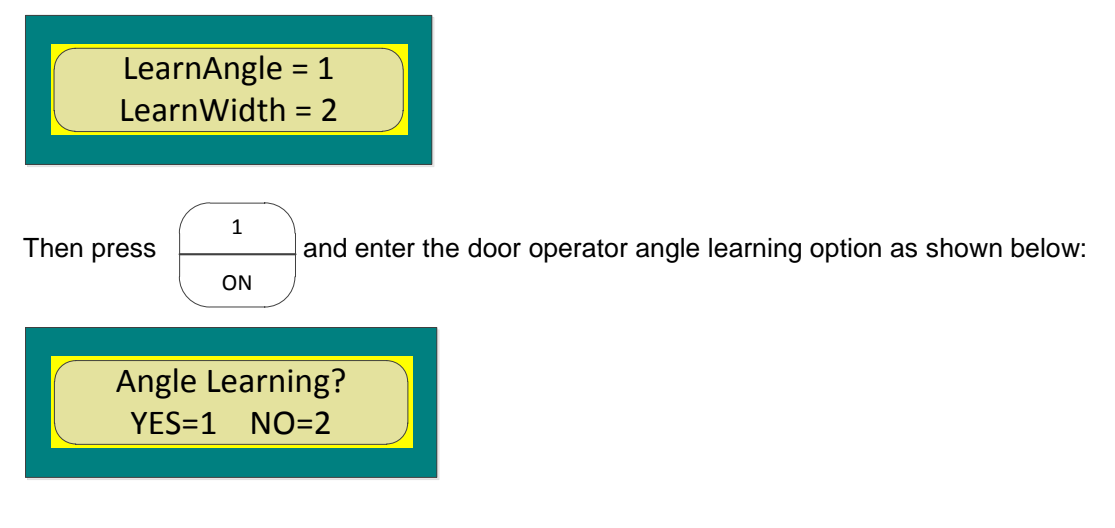

Press  $\begin{pmatrix} 1 \\ ON \end{pmatrix}$  again, and the hanger plate obtains the initial angle through the continuous inching.

After the completion, the server displays the following:

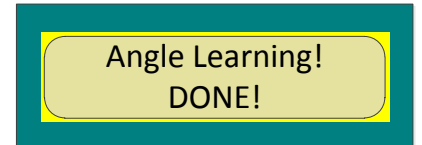

It means that the angle learning is done and the following operations may be conducted. If the server displayed is as follows:

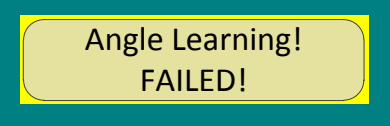

#### It means the failure of angle learning, check the abnormality description.

After the completion of angle learning, enter menu 34 to see the display as follows.

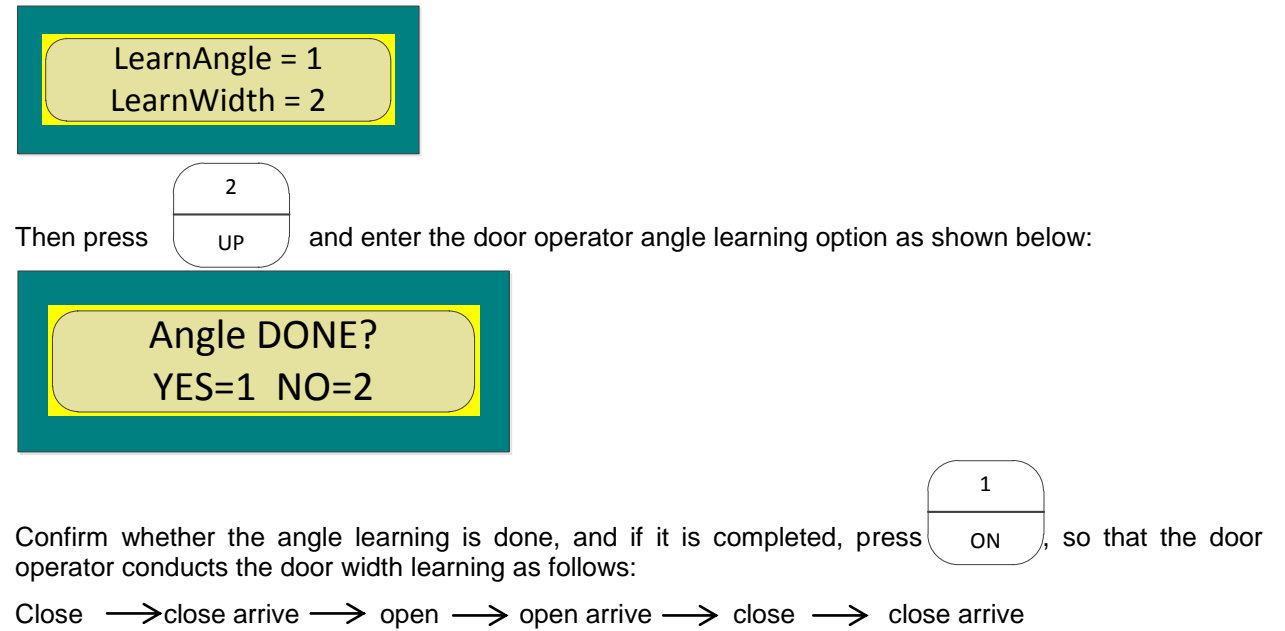

In case of the malposition or reverse open/close action, check the abnormality description.

When the door operator stops moving, the server displays:

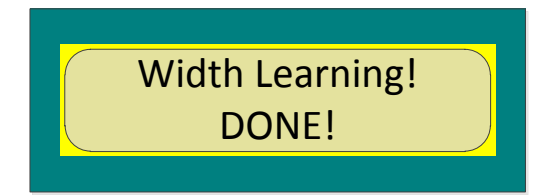

It means that the door width learning is completed. However, make sure whether the door is opened/closed in place and whether the open/close actions are reversed.

#### 2.4.2.3 Demo operation of door operator

Enter menu 32 to see the display as follows:

User's Guide of DO3000 Door Operator

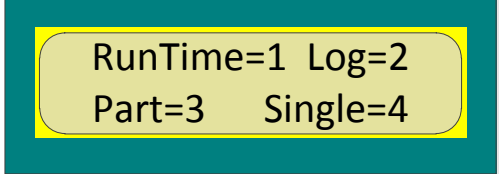

Click 4 to access the single open/close menu as shown below:

| Open=1 | Close=2 |
|--------|---------|
| Stop=3 |         |
|        |         |

At this point, press 1 to open the door one time, press 2 to close the door one time, and press 3 halfway to stop the door operator.

After the debugging of door operator, single open/close action may be performed to verify that the operating curve is smooth.

Press SET button to return to the previous menu as shown below:

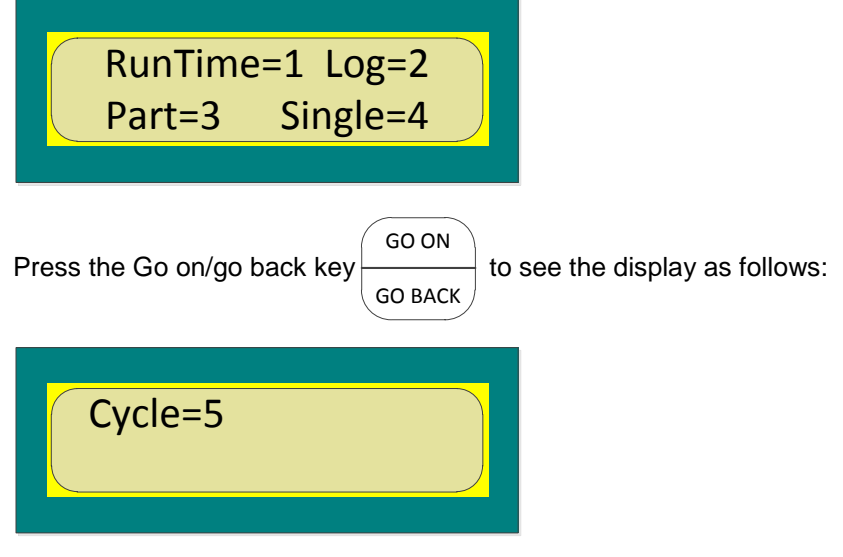

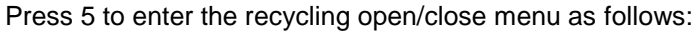

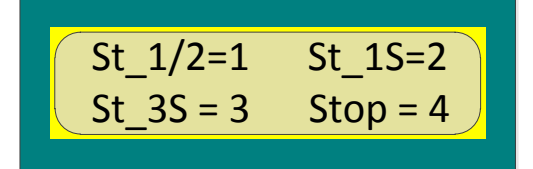

St\_1/2 means that the open/close interval is 0.5S, St\_1S means the interval is 1S, and St\_3S means the interval is 3S.

Cycle operation is mainly used in the door test rig demo operation.

#### 2.5 Open/close Curve

The open/close curve is shown as follows

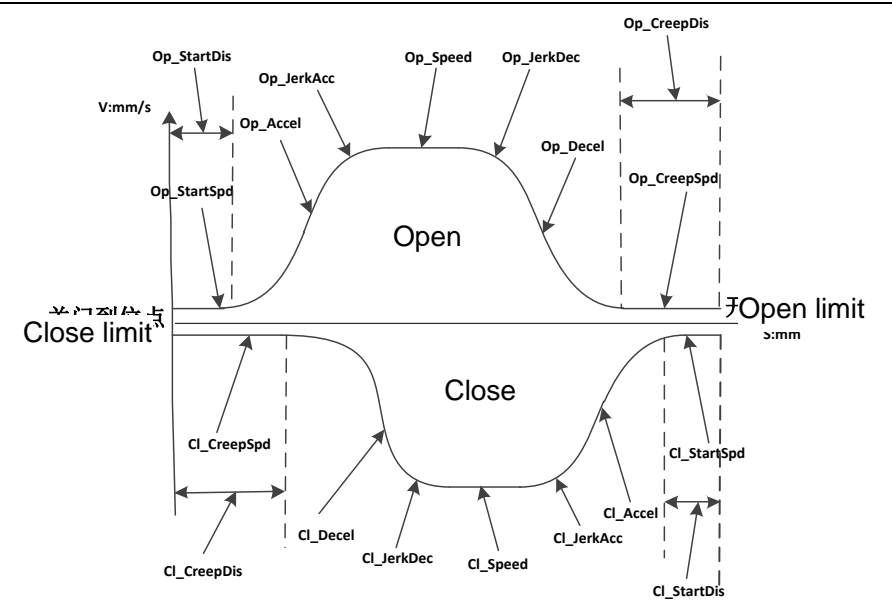

#### 图 3

| Parameter   | Menu | Function No. | Description                  | Password Level |
|-------------|------|--------------|------------------------------|----------------|
| Op_Accel    | 331  | 1            | Open acceleration            | 0              |
| Op_Decel    | 331  | 2            | Open deceleration            | 0              |
| Op_StartDis | 331  | 3            | Open start buffer distance   | 0              |
| Op_StartSpd | 331  | 4            | Open start buffer speed      | 0              |
| Op_CreepDis | 331  | 5            | Open arrive buffer distance  | 0              |
| Op_CreepSpd | 331  | 6            | Open arrive buffer speed     | 0              |
| Op_Speed    | 331  | 7            | Max. open speed              | 0              |
| Op_JerkAcc  | 331  | 16           | Open jerk acceleration       | 1              |
| Op_JerkDec  | 331  | 17           | Open jerk deceleration       | 1              |
| CI_Accel    | 331  | 8            | Close acceleration           | 0              |
| Cl_Decel    | 331  | 9            | Close deceleration           | 0              |
| CI_StartDis | 331  | 10           | Close start buffer distance  | 0              |
| CI_StartSpd | 331  | 11           | Close start buffer speed     | 0              |
| CI_CreepDis | 331  | 12           | Close arrive buffer distance | 0              |
| CI_CreepSpd | 331  | 13           | Close arrive buffer speed    | 0              |
| CI_Speed    | 331  | 14           | Max. close speed             | 0              |
| CI_JerkAcc  | 331  | 18           | Close jerk acceleration      | 1              |
| CI_JerkDec  | 331  | 19           | Close jerk deceleration      | 1              |

Password level means that the parameter can be operated only if the password permission is obtained. Reopen curve is shown as below:

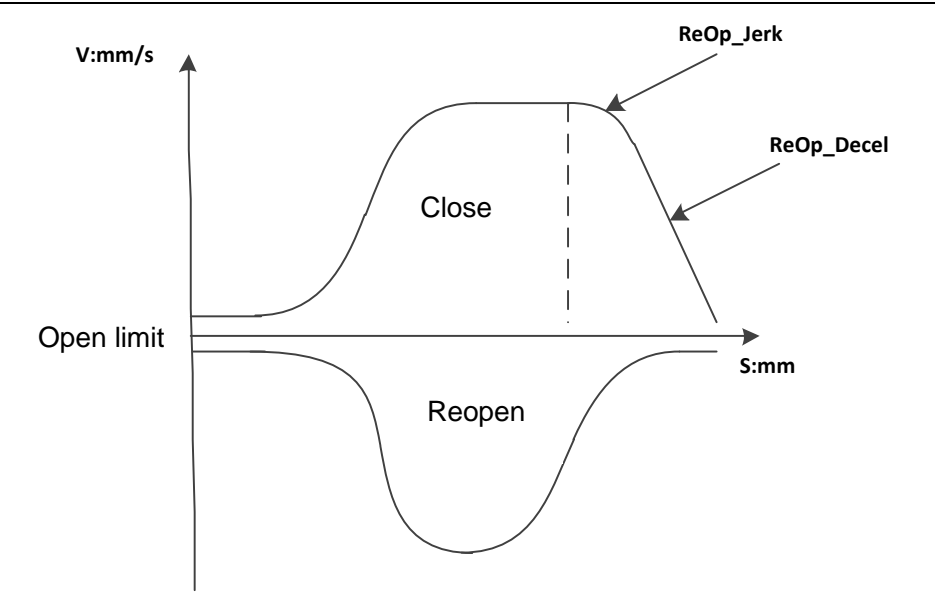

| Parameter  | Menu | Function No. | Description       | Password Level |
|------------|------|--------------|-------------------|----------------|
| ReOp_Decel | 331  | 15           | Open acceleration | 0              |
| ReOp_Jerk  | 331  | 20           | Open deceleration | 1              |

## 2.6 Abnormality Handling

## For the abnormality handling, first enter the level 1 password, and then modify the parameters following the steps.

View the fault code with server. Enter menu 322 and view the fault log, of which 3221 first shows the most recent fault and its occurrence time. Scroll it down to view the historical fault record, and a total of last 16 faults can be recorded. 3222 means the total number of occurrences of each fault. Enter menu 3223 to clear the fault log, and menu 3224 can clear the number of faults.

Description of fault codes:

| No. | Alarm                                              | Server Display             | Detection Result                                                                                                  | Description                                                                                                    |
|-----|----------------------------------------------------|----------------------------|----------------------------------------------------------------------------------------------------|----------------------------------------------------------------------------------------------------|
| 1   | Hardware<br>overcurrent<br>Software<br>overcurrent | OverCurrent<br>IPMOverCurr | Output current of IPM<br>module exceeds the<br>rated value                                                        | Power wiring on the door operator is likely to be grounded or short-circled. Under normal circumstances, the resistance between the ground wires should be above $M\Omega$ , and the resistance between the coils should keep in balance. |
| 2   | Over speed                                         | OverSpeed                  | Speed of door operator motor is beyond the defined speed.                                                         | Motor speed may exceed the limit;<br>Initial angle of motor is incorrect, and<br>angle learning is necessary.                                                                                                    |
| 3   | Overvoltage                                        | HighVoltage                | The voltage of door<br>operator bus is<br>detected to be lower<br>than the upper limit of<br>specification range. | Check if the input power supply is high                                                                                                    |
| 4   | Current<br>sampling<br>circuit<br>damaged          | SensorError                | Current sampling<br>circuit of door operator<br>drive may be<br>damaged.                                          | Replace the door operator drive                                                                                                    |
| 5   | Encoder error                                      | EncoderError               | The connection<br>between the encoder<br>fitted on the motor and<br>door operator drive is                        | The encoder wiring of door operator<br>motor may be disengaged or<br>disconnected. Encoder wiring has<br>about +5V voltage amplitude, so                                                                                                  |

|    |                                 | abnormal.    |                                                                                                    | please avoid strong magnetic field or electric field.                                                                                                    |
|----|---------------------------------|--------------|----------------------------------------------------------------------------------------------------|----------------------------------------------------------------------------------------------------|
| 6  | Over load OverLoad              |              | Door operator drive<br>output exceeds the<br>limit for a certain period<br>of time.                                     | Check whether the hanger plate can move smoothly.                                                                                                    |
| 7  | Low voltage                     | LowVoltage   | The voltage of door<br>operator bus is<br>detected to be lower<br>than the lower limit of<br>specification range.       | Due to instantaneous power outage,<br>the supply voltage may reduce. In<br>addition, the power supply capacity<br>may be insufficient. When the voltage<br>is low, DC bus voltage is about 210V.                                                                                                    |
| 8  | Door width<br>error             | DoorWidthErr | Door width learning<br>error                                                                                            | For the first slow operation, there is<br>large difference between the<br>open/close distance and door width<br>obtained at learning stage. Check<br>whether it can move smoothly and<br>whether the door width data is correct.                                                                                        |
| 9  | Initial angle<br>learning error | LearAngleErr | Initial angle learning result error                                                                                     | Check whether the machine is<br>jammed, whether the motor phase<br>sequence is correct, and whether the<br>encoder wire and motor power line are<br>loose.                                                                                                    |
| 10 | Open failure                    | OpenFailWarn | Door operator can not<br>be completely open,<br>with the open action<br>failure alarm                                   | In case of fault during the open process of door operator, check whether the machine is jammed.                                                                                                    |
| 11 | Phase lost<br>alarm             | PhaseLost    | Too large difference<br>between the feedback<br>current value and given<br>current value exceeds<br>the alarm threshold | When the power line loses one phase<br>or several phases, there is large<br>difference between the feedback<br>current value and given value. Check<br>whether the motor power line comes<br>off or is short-circled.<br>The fuse on the capacitor bus is<br>blown. Check the circuit board for the<br>blowout of fuse. |
| 12 | Lower lost                      | PowerLost    | The voltage of door<br>operator bus is<br>detected to be lower<br>than the specified<br>value                           | Supply voltage of door operator is too<br>low or the power cord is in poor<br>contact.                                                                                                    |
| 13 | Learning error                  | SelfLearnErr | Delivered controller is<br>directly put into<br>operation without<br>learning.                                          | Conduct the angle learning and door width learning.                                                                                                    |

#### 2.6.1 Angle learning failure

In case of angle learning alarm, first check the motor power line for looseness or reverse connection, and if no problem is found, pull the hanger plate to the middle and try again.

#### 2.6.2 Reverse open/close order of door width learning

For the door width learning, the door should be theoretically closed, then opened and finally closed, and in case of the reverse order, the following instructions should be followed:

Step 1: Enter the server menu 332 and change OpenDirection parameter to the opposite.

Step 2: Cut off the power, and re-power to conduct the learning again, and check whether the open/close direction is correct.

#### 2.6.3 Open/close not arrive for door width learning

#### Conduct the following operations without the jamming:

Open not arrive: enter the server menu 333, turn up LearnTriveTrq and conduct the learning again.

Close not arrive: enter the server menu 332, turn up CIArriveTroque and conduct the learning again.

#### 2.6.4 Door width learning failure

Check whether the ST code signal received by the door controller is 001 or not, and if not, the door width learning can not be carried out.

#### 2.7 Viewing the Controller Status and Parameters

#### 2.7.1 Status Monitoring

| Function<br>No. | Name                              | SVT Display                                                                                          | Description                                                                    |
|-----------------|-----------------------------------|----------------------------------------------------------------------------------------------------|--------------------------------------------------------------------------------|
| M311 (Statu     | is monitoring): check th          | e operating status of door operat                                                                    | or                                                                             |
| 1               | Working mode of<br>drive          | WORKING: normal working<br>mode<br>ERRMode: Error working<br>mode                                    |                                                                                |
| 2               | Working status of drive           | RDY: Ready<br>ACT: Action<br>INI: Initialized<br>DED: dead<br>LCK: lock                              |                                                                                |
| 3               | Operating status of door          | [!]: fault<br>][: Close arrive<br>[ ]: Open arrive<br><>: Open action<br>><: Close action<br>[S]: 停止 |                                                                                |
| 4               | Current position of door operator | 0mm                                                                                                  |                                                                                |
| M312 (Input     | monitoring): check the            | input of door operator                                                                               |                                                                                |
| 1               | ST code                           | Upper case is effective, and lower case is ineffective                                               | Low level effective, no adjustable                                             |
| 2               | Meaning of ST code                | Open/close order of<br>corresponding protocol                                                        |                                                                                |
| 3               | Open button DOB                   | Upper case is effective, and lower case is ineffective                                               | High level effective, the effective level is adjustable in the system settings |
| 4               | Light screen beam<br>signal REV   | Upper case is effective, and lower case is ineffective                                               | High level effective, the effective level is adjustable in the system settings |
| M313 (outpu     | ut monitoring): check th          | e output of door operator                                                                            |                                                                                |
| 1               | Open arrive DOL                   | Upper case is effective, and lower case is ineffective                                               |                                                                                |
| 2               | Close fault DOS                   | Upper case is effective, and lower case is ineffective                                               |                                                                                |
| M314 (moto      | r monitoring):                    |                                                                                                    |                                                                                |
| 1               | Speed reference                   | SpdRef                                                                                               |                                                                                |
| 2               | Speed feedback                    | SpdNow                                                                                               |                                                                                |

| 3                 | Current reference                 | CurRef         |                                          |
|-------------------|-----------------------------------|----------------|------------------------------------------|
| 4                 | Current feedback                  | CurNow         |                                          |
| 5                 | Motor torque                      | Torque         | Percentage display                       |
| 6                 | Rotor angle                       | RotAng         | i.e. electrical angle                    |
| M315 (Lear        | ning result):                     |                |                                          |
| 1 Learning Result |                                   | Door Width     | Door width data                          |
| M316 (open        | /close count):                    |                |                                          |
| 1                 | Open/close count                  | ALLCnt         | Click the Go On button to clear the data |
| 2                 | Current open/close count          | CurCnt         | Click the Go On button to clear the data |
| M317 (open        | /close time):                     |                |                                          |
| 1                 | Close time                        | CloTime        |                                          |
| 2                 | Open time                         | OpTime         |                                          |
| M321 (run ti      | ime):                             |                |                                          |
| 1                 | Total run time                    | Total Run Time | Total power-on time                      |
| M322 (log)        |                                   |                |                                          |
| 1                 | Trouble record                    | Trouble Record | Recent 16 troubles                       |
| 2                 | Trouble number                    | Trouble Number | Number of troubles                       |
| 3                 | Clear trouble record              | Clear Record   | Clear trouble record                     |
| 4                 | Clear trouble number              | Clear Number   | Clear trouble record                     |
| M323 (part)       |                                   | r              |                                          |
| 1                 | Software version                  | SoftWV         | 1                                        |
| M324 (Sing        | le)                               |                |                                          |
| 1                 | Single open                       | Open           |                                          |
| 2                 | Single close                      | Close          |                                          |
| 3                 | Stop                              | Stop           |                                          |
| M325 (Cycle       | e)                                |                |                                          |
| 1                 | Open and close door interval 0.5S | St_1/2         |                                          |
| 2                 | Open and close door interval 1.0S | St_1S          |                                          |
| 3                 | Open and close door interval 3.0S | St_3S          |                                          |
| 4                 | Stop                              | Stop           |                                          |

#### 2.7.2 Parameter List

Controller parameters are as follows:

| Function<br>No. | Name                 | SVT Display | Setting Range | Ex-factory<br>Value | Concealed<br>Class | Attribute |
|-----------------|----------------------|-------------|---------------|---------------------|--------------------|-----------|
| M331 (Pr        | ofile Parameters     | ):          |               |                     |                    |           |
| 1               | Open<br>acceleration | Op_Accel    | 200~1500      | 1200                | 0                  | Normally  |
| 2               | Open<br>deceleration | Op_Decel    | 200~1500      | 800                 | 0                  | Normally  |

| Function<br>No. | Name                               | SVT Display     | Setting Range                            | Ex-factory<br>Value | Concealed<br>Class | Attribute |
|-----------------|------------------------------------|-----------------|------------------------------------------|---------------------|--------------------|-----------|
| 3               | Open start<br>buffer<br>distance   | Op_StartDis     | 1~100                                    | 12                  | 0                  | Normally  |
| 4               | Open start<br>buffer speed         | Op_StartSpd     | 5~100                                    | 25                  | 0                  | Normally  |
| 5               | Open arrive<br>buffer<br>distance  | Op_CreepDis     | 1~100                                    | 15                  | 0                  | Normally  |
| 6               | Open arrive<br>buffer speed        | Op_CreepSpd     | 5~50                                     | 20                  | 0                  | Normally  |
| 7               | Max. open<br>speed                 | Op_Speed        | 100~700                                  | 600                 | 0                  | Normally  |
| 8               | Close<br>acceleration              | CI_Accel        | 200~1500                                 | 1200                | 0                  | Normally  |
| 9               | Close<br>deceleration              | CI_Decel        | 200~1500                                 | 1200                | 0                  | Normally  |
| 10              | Close start<br>buffer<br>distance  | CI_StartDis     | 1~100                                    | 1                   | 0                  | Normally  |
| 11              | Close start buffer speed           | CI_StartSpd     | 5~100                                    | 60                  | 0                  | Normally  |
| 12              | Close arrive<br>buffer<br>distance | CI_CreepDis     | 1~100                                    | 12                  | 0                  | Normally  |
| 13              | Close arrive buffer speed          | CI_CreepSpd     | 5~50                                     | 20                  | 0                  | Normally  |
| 14              | Max. close speed                   | CI_Speed        | 100~700                                  | 600                 | 0                  | Normally  |
| 15              | Reopen<br>deceleration             | Reop_Decel      | 200~10000                                | 3500                | 1                  | Normally  |
| 16              | Open jerk acceleration             | Op_JerkAcc      | 400~3000                                 | 1600                | 1                  | Normally  |
| 17              | Open jerk deceleration             | Op_JerkDec      | 400~3000                                 | 1200                | 1                  | Normally  |
| 18              | Close jerk acceleration            | CI_JerkAcc      | 400~3000                                 | 800                 | 1                  | Normally  |
| 19              | Close jerk deceleration            | CI_JerkDec      | 400~3000                                 | 500                 | 1                  | Normally  |
| 20              | Reopen jerk deceleration           | Reop_Jerk       | 400~3000                                 | 3000                | 1                  | Normally  |
| 21              | Mandatory close speed              | NDG_Speed       | 20~80                                    | 40                  | 1                  | Normally  |
| 22              | Door coupler<br>type               | DoorCouplerType | 0=<br>Asynchronou-s<br>1=<br>Synchronous | 1                   | 1                  | Outage    |
| 23              | Door coupler distance              | DoorCouplerDis  | 1~300                                    | 53                  | 1                  | Normally  |
| 24              | Door coupler<br>speed              | SCouplerSpd     | 20~700                                   | 100                 | 1                  | Normally  |

| Function<br>No. | Name                                              | SVT Display      | Setting Range                                         | Ex-factory<br>Value | Concealed<br>Class | Attribute |
|-----------------|---------------------------------------------------|------------------|-------------------------------------------------------|---------------------|--------------------|-----------|
| M332 (Sy        | stem parameters                                   | ):               |                                                       | I                   |                    |           |
| 1               | Run mode                                          | RunMode          | 1=Standard<br>protocol<br>2=Extend 3<br>wire protocol | 2                   | 0                  | Normally  |
| 2               | Door width<br>data                                | DoorWidth        | learning<br>acquisition                               | 110                 | 0                  | Normally  |
| 3               | open/close<br>arrive gap                          | ArriveGap        | 1~80                                                  | 10                  | 0                  | Normally  |
| 4               | Open arrive<br>torque                             | OpArriveTroque   | 0~300                                                 | 180                 | 0                  | Normally  |
| 5               | Close arrive torque                               | CIArriveTroque   | 0~300                                                 | 80                  | 0                  | Normally  |
| 6               | REV high/low level setting                        | REVLevelType     | 0~1                                                   | 0                   | 0                  | Normally  |
| 7               | DOB high/low level setting                        | DOBLevelType     | 0~1                                                   | 1                   | 0                  | Normally  |
| 8               | open/close<br>direction<br>selection              | OpenDirection    | 0~1                                                   | 0                   | 1                  | Outage    |
| 9               | PP inactive distance                              | InactivePP       | 1~100                                                 | 10                  | 1                  | Normally  |
| M333(mot        | tor parameters):                                  |                  |                                                       |                     |                    |           |
| 1               | Rated current                                     | Rated I          | 10~1000                                               | 120                 | 0                  | Outage    |
| 2               | Number of motor poles                             | Num_MotorPole    | 1~20                                                  | 8                   | 0                  | Outage    |
| 3               | Number of<br>encoder<br>pulses                    | Num_EncoderPulse | 360~10000                                             | 4096                | 0                  | Outage    |
| 4               | Initial angle of encoder                          | IniAngle_Encoder | learning<br>acquisition                               | 0                   | 0                  | Outage    |
| 5               | Distance of<br>gear for<br>synchronizing<br>wheel | Dis_Gear         | 2~20                                                  | 5                   | 0                  | Outage    |
| 6               | Number of<br>gears for<br>synchronizing<br>wheel  | Num_Gear         | 2~50                                                  | 26                  | 0                  | Outage    |
| 7               | Power-on initial speed                            | InitSpd          | 20~80                                                 | 60                  | 0                  | Normally  |
| 8               | Max. learning torque                              | LearnTorq        | 40~300                                                | 130                 | 0                  | Normally  |
| 9               | Learning<br>open arrive<br>toque                  | LearnArriveTrq   | 0~300                                                 | 120                 | 0                  | Normally  |
| 10              | Open hold torque                                  | Op_HoldTorq      | 10~100                                                | 60                  | 1                  | Normally  |
| 11              | Close hold<br>torque                              | CI_HoldTorq      | 10~100                                                | 80                  | 1                  | Normally  |

| Function<br>No. | Name                                   | SVT Display     | Setting Range | Ex-factory<br>Value | Concealed<br>Class | Attribute |
|-----------------|----------------------------------------|-----------------|---------------|---------------------|--------------------|-----------|
| 12              | Hold torque<br>time                    | HoldTorqTime    | 0~24          | 0                   | 1                  | Normally  |
| 13              | Hold speed                             | HoldSpeed       | 20~80         | 40                  | 1                  | Normally  |
| 14              | Reopen<br>torque                       | Reop_JudgeTorq  | 50~200        | 100                 | 1                  | Normally  |
| 15              | Reopen<br>acceleration<br>compensation | Reop_TorqAccSlp | 0~100         | 70                  | 1                  | Normally  |
| 16              | Reopen<br>deceleration<br>compensation | Reop_TorqDecSlp | 0~100         | 10                  | 1                  | Normally  |
| 17              | Reopen<br>torque limit                 | Reop_LimitTorq  | 50~700        | 200                 | 1                  | Normally  |
| 18              | Max. open<br>torque                    | Op_MaxTorq      | 10~700        | 200                 | 1                  | Normally  |
| 19              | Low-speed open torque                  | Op_LowSpdTorq   | 10~700        | 200                 | 1                  | Normally  |
| 20              | Close max torque                       | CI_MaxTorq      | 10~700        | 200                 | 1                  | Normally  |
| 21              | Close low speed torque                 | CI_LowSpdTorq   | 10~700        | 200                 | 1                  | Normally  |
| 22              | Allowable<br>error of initial<br>angle | Angle EE        | 10~100        | 50                  | 2                  | Normally  |
| 23              | Initial angle<br>learning<br>torque    | AngleDutyRatio  | 200~700       | 400                 | 2                  | Normally  |
| 24              | High speed<br>ring gain                | SpdP1 Gain      | 0~4000        | 1800                | 2                  | Normally  |
| 25              | High speed<br>ring integral<br>time    | SpdI1 Gain      | 0~4000        | 50                  | 2                  | Normally  |
| 26              | Low speed<br>ring gain                 | SpdP2 Gain      | 0~4000        | 960                 | 2                  | Normally  |
| 27              | Low speed<br>ring integral<br>time     | SpdI2 Gain      | 0~4000        | 30                  | 2                  | Normally  |
| 28              | PI switching<br>speed point            | PI ChangSp      | 0~700         | 5                   | 2                  | Normally  |
| 29              | PI switching slope                     | PI ChangeSlp    | 1~20          | 1                   | 2                  | Normally  |
| 30              | Current loop<br>gain                   | CurrentP Gain   | 100~5120      | 400                 | 2                  | Normally  |
| 31              | Current loop integral time             | Currentl Gain   | 0~1000        | 67                  | 2                  | Normally  |
| 32              | Speed<br>feedback filter               | Speed Filter    | 0~200         | 100                 | 2                  | Normally  |
| 33              | Current<br>reference<br>filter         | Current Filter  | 0~2000        | 0                   | 2                  | Normally  |

User's Guide of DO3000 Door Operator

| Function<br>No. | Name                                 | SVT Display      | Setting Range | Ex-factory<br>Value | Concealed<br>Class | Attribute |
|-----------------|--------------------------------------|------------------|---------------|---------------------|--------------------|-----------|
| 34              | Reopen judge<br>time                 | Reop_JudgeT      | 10~1000       | 50                  | 2                  | Normally  |
| 35              | Open fault<br>judge time             | Op_JudgeT        | 10~10000      | 4000                | 2                  | Normally  |
| M336 (D         | ebug parameters                      | ;) :             |               |                     |                    |           |
| 1               | Cycle<br>operation<br>allowed bits   | EN_Cycle         | 0~1           | 1                   | 1                  | Normally  |
| 2               | Emergency<br>opening<br>mode         | EmgOpenMode      | 0~1           | 1                   | 1                  | Outage    |
| 3               | Service tool<br>enable bits          | EN_SVT           | 0~1           | 0                   | 2                  | Normally  |
| 4               | Learning<br>completion<br>flag       | LearnJudge       | 0~1           | 0                   | 2                  |           |
| 5               | Hold torque<br>enable                | En_HoldTorq      | 0~1           | 1                   | 2                  | Normally  |
| 6               | Overload<br>threshold                | OL_Threshold     | 1~200         | 80                  | 2                  | Normally  |
| 7               | Phase loss<br>threshold              | PHL Threshold    | 10~200        | 100                 | 2                  | Normally  |
| 8               | Software<br>overcurrent<br>threshold | OC2 Threshold    | 0~700         | 400                 | 2                  | Normally  |
| 9               | Failure lock<br>number               | Num_Failure Lock | 1~30          | 5                   | 2                  | Normally  |
| 10              | Failure<br>recover time              | T_FailureRec     | 1~60          | 5                   | 2                  | Normally  |
| 11              | Parameter<br>change<br>enable bits   | EN_ParaChange    | 0~1           | 0                   | 2                  | Normally  |
| 12              | Power-on<br>initialization<br>time   | Init_Time        | 1000~10000ms  | 3500                | 2                  | Power-on  |
| 13              | Power-on<br>DOL output<br>time       | DOL_Time         | 0~2000ms      | 500                 | 2                  | Power-on  |

## 3. Electrical Debugging (2)

## Part number: HAA24360G1~G11

## 3.1 Wiring of controller

## 3.1.1 Wiring of HAA24360G1, HAA24360G7 controller components (as shown in Fig.3-1)

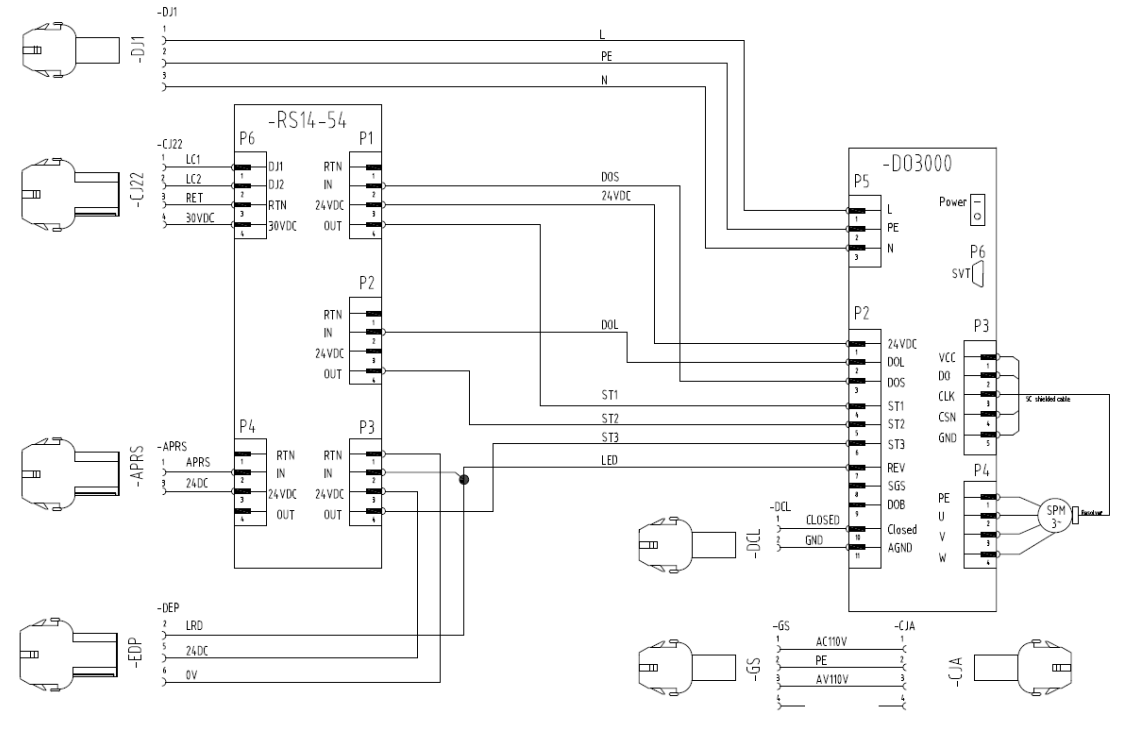

Fig.3-1 Wiring of HAA24360G1, HAA24360G7 controller components

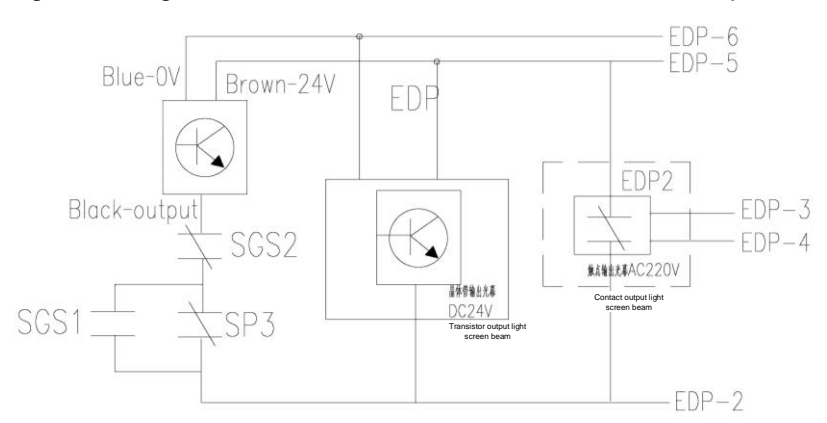

Fig.3-2 Wiring of HAA24360G1, HAA24360G7 controller component light screen beam

3.1.2 Wiring of HAA24360G2 controller components (as shown in Fig.3-3)

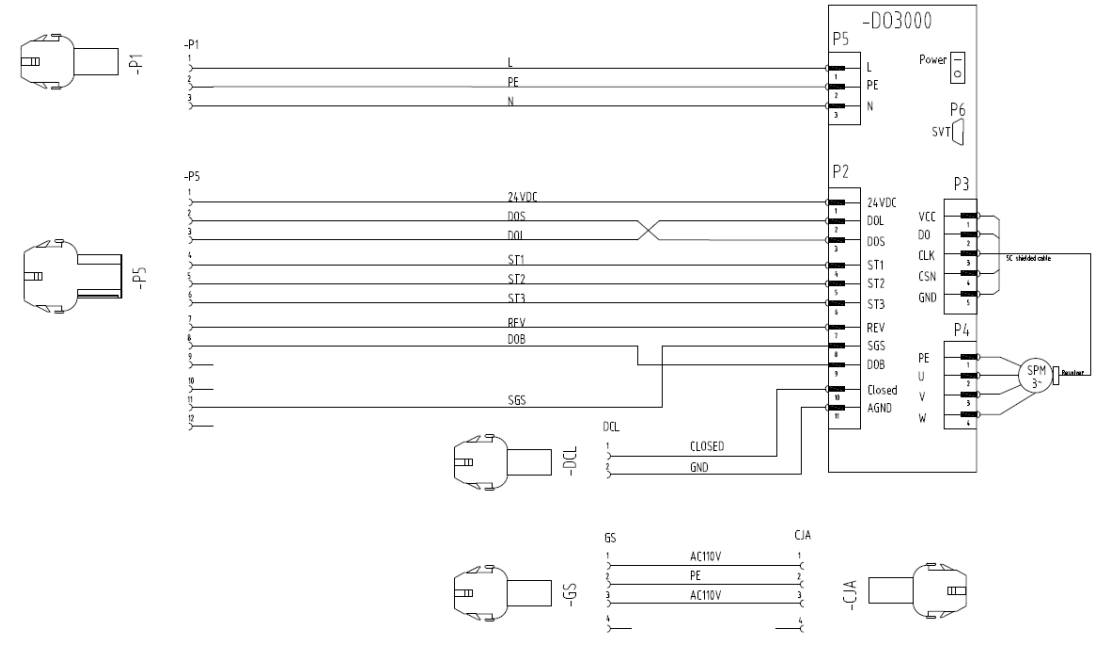

#### Fig.3-3 Wiring of HAA24360G2 controller components

#### 3.1.3 Wiring of HAA24360G3, HAA24360G8 controller components (as shown in Fig.3-4)

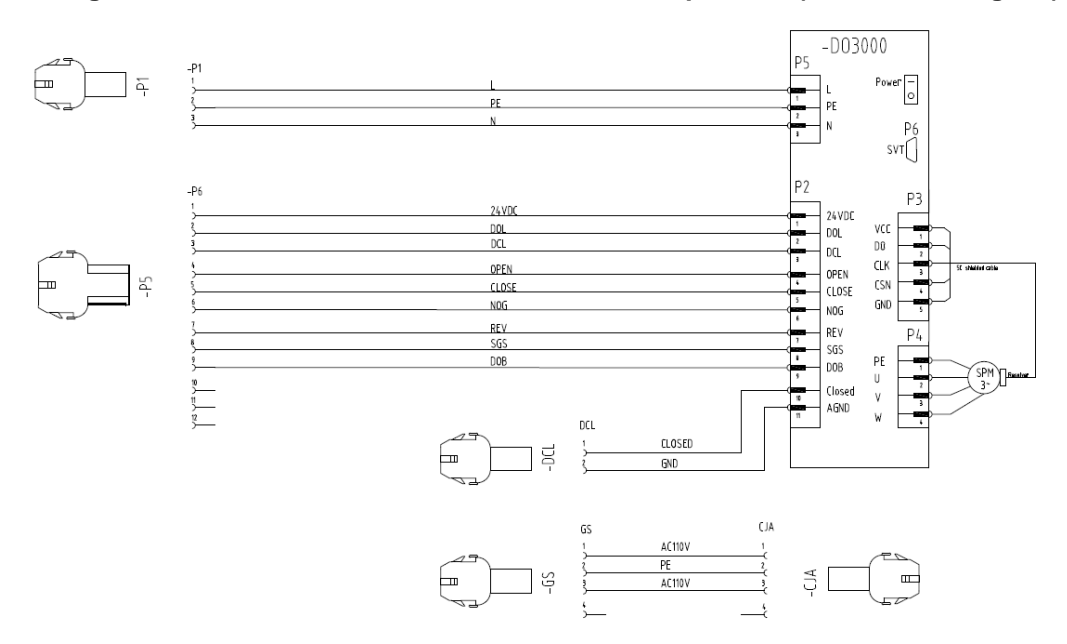

Fig.3-4 Wiring of HAA24360G3, HAA24360G8 controller components

#### 3.1.4 Wiring of HAA24360G4, HAA24360G9 controller components (as shown in Fig.3-5)

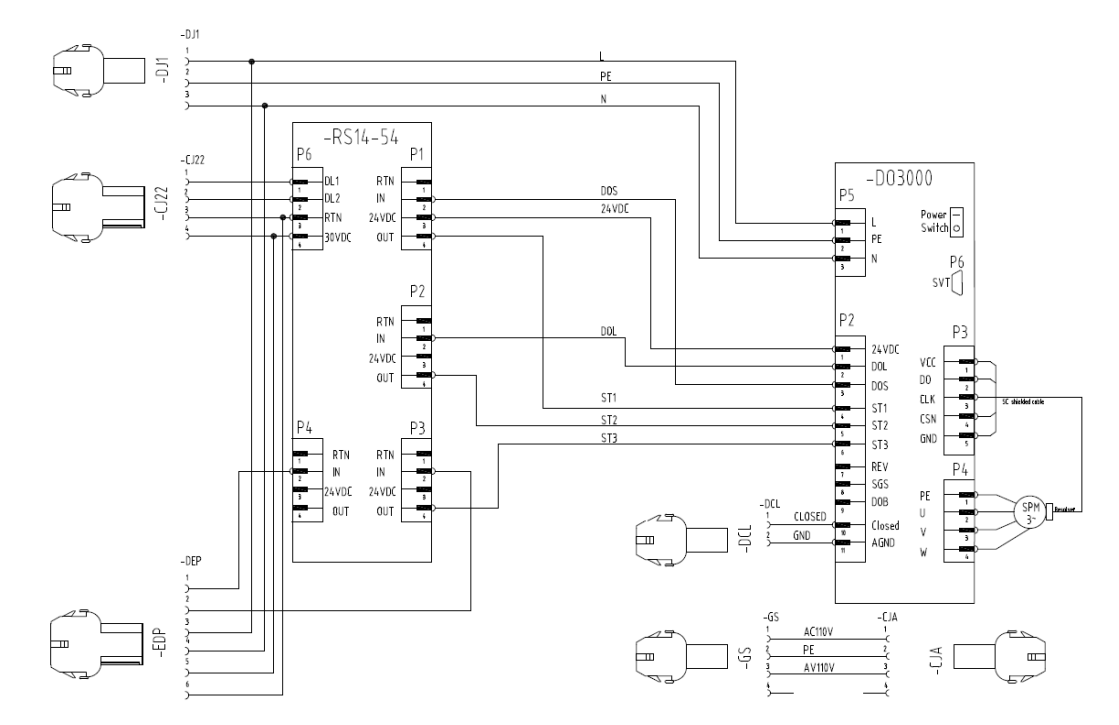

Fig.3-5 Wiring of HAA24360G4, HAA24360G9 controller components

#### 3.1.5 Wiring of HAA24360G5, HAA24360G10 controller components (as shown in Fig.3-6)

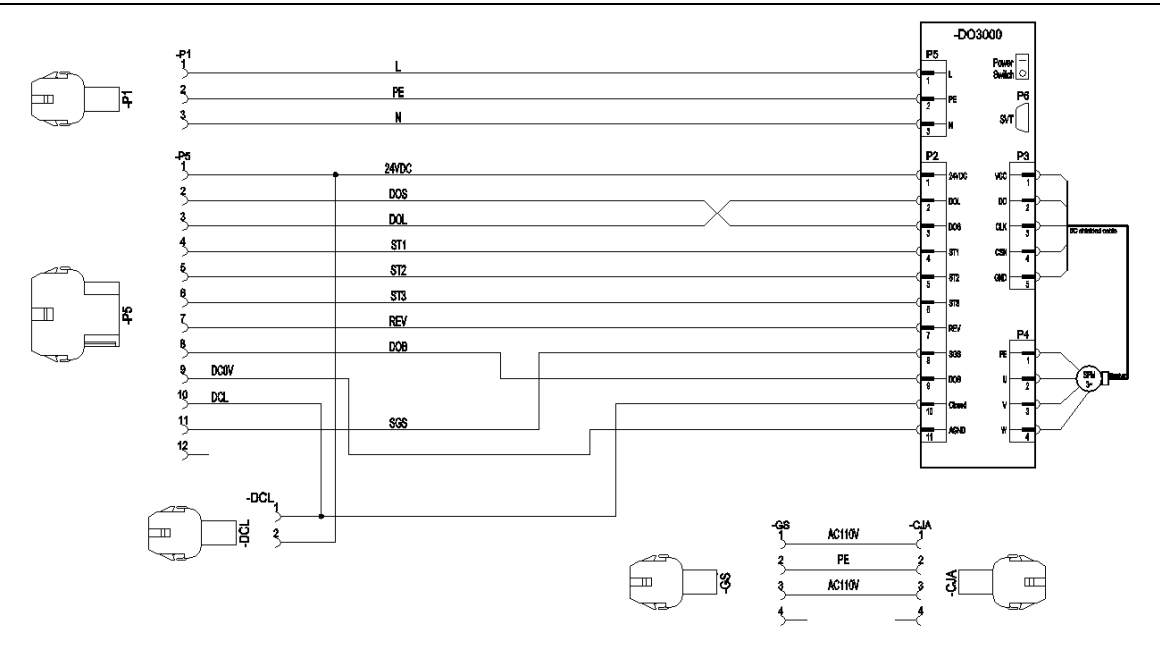

Fig.3-6 Wiring of HAA24360G5, HAA24360G10 controller components

#### 3.1.6 Wiring of HAA24360G6, HAA24360G11 controller components (as shown in Fig.3-7)

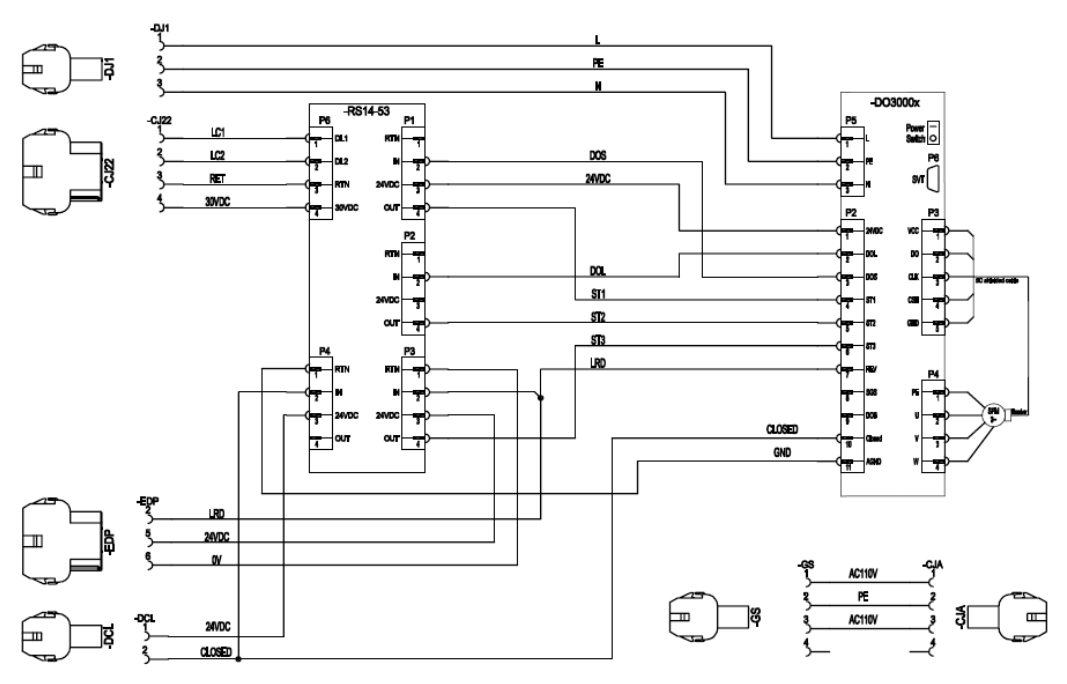

Fig.3-7 Wiring of HAA24360G6, HAA24360G11 controller components

### 3.2 Controller Interface

#### 3.2.1 Controller case

#### 3.2.1.1 HAA24360G1, HAA24360G2, HAA24360G4, HAA24360G7, HAA24360G9 Controllers

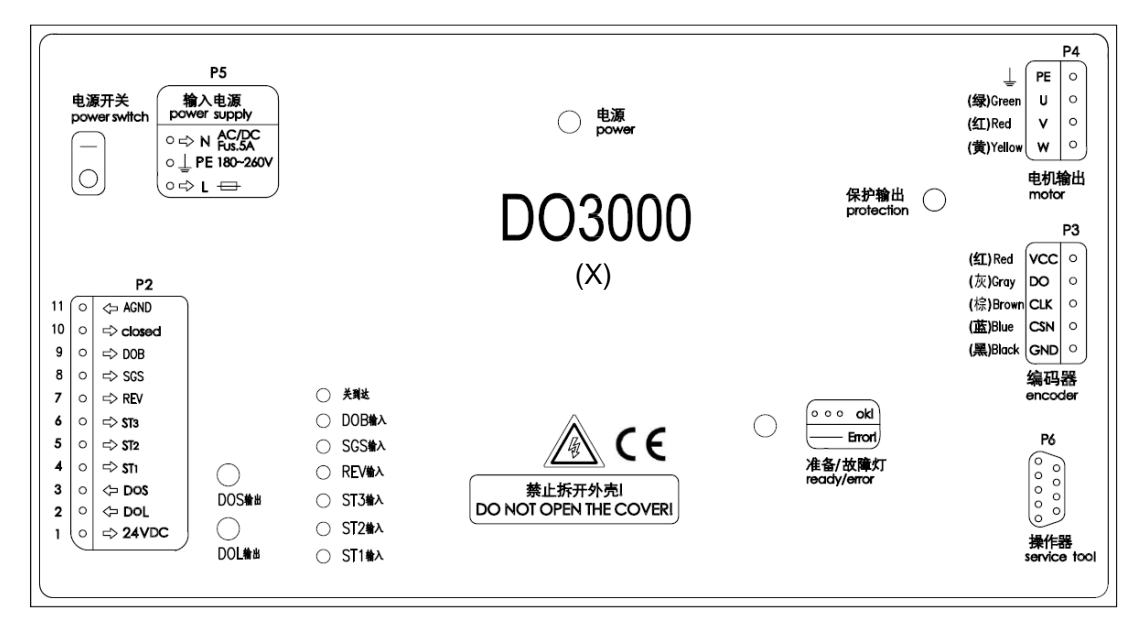

Fig.3-8 Controller case

3.2.1.2 HAA24360G5, HAA24360G6, HAA24360G10, HAA24360G11 Controllers

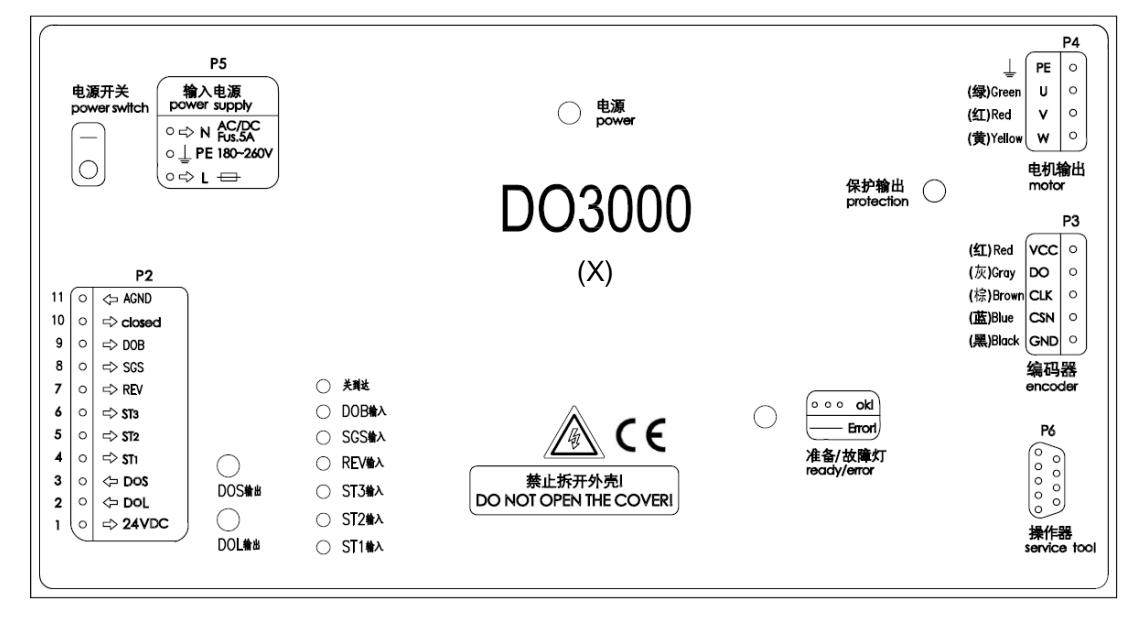

Fig.3-9 Controller case

The circles on the figure represent the indicators corresponding to various functions

Power: normally on when power works properly

#### User's Guide of DO3000 Door Operator

| Ready/error:  | blink at normal conditions, and normally on in case of fault                                         |
|---------------|----------------------------------------------------------------------------------------------------|
| Close arrive: | normally on when the close arrive signal is input after the door is closed in place.                 |
| ST1/ST2/ST3:  | ST code signal input, normally on with signal.                                                       |
| REV input:    | light screen beam signal input, normally on if light screen beam signal is input                     |
| SGS:          | passenger protection input, normally on with signal                                                  |
| DOB:          | open button input, normally on with signal                                                           |
| DOS output:   | passenger protection, blink if the door operator is blocked at the close process                     |
| DOL output:   | normally on when the open arrive signal is output by controller after the door is opened<br>in place |
|               |                                                                                                    |

Protection: off without the motor output, and normally on with motor output

3.2.1.3 HAA24360G3, HAA24360G8 controller case

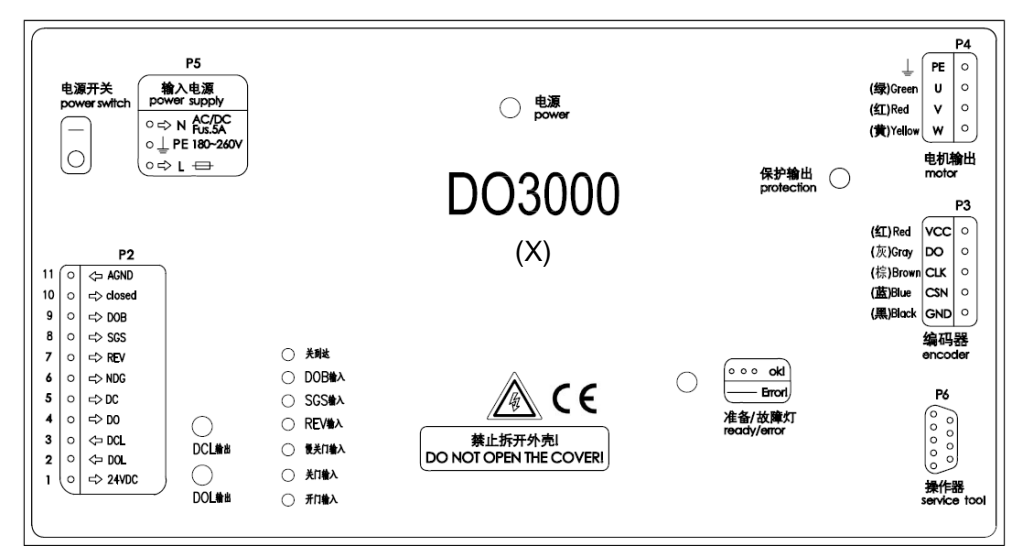

#### Fig.3-10 Controller case

• The circles on the figure represent the indicators corresponding to various functions

Power: normally on when power works properly

| Ready/error: | blink at normal conditions, and normally on in case of fault |
|--------------|--------------------------------------------------------------|
|              |                                                              |

- Close arrive: normally on when the close arrive signal is input after the door is closed in place.
- DO/DC/NDG: open, close and slow close signal input, ST code signal input, normally on with signal.
- REV input: light screen beam signal input, normally on if light screen beam signal is input
- SGS: passenger protection input, normally on with signal
- DOB: open button input, normally on with signal
- DCL output: normally on when the close arrive signal is output by controller after the door is closed in place
- DOL output: normally on when the open arrive signal is output by controller after the door is opened in place
- Protection: off without the motor output, and normally on with motor output
- 3.2.1.4 Definitions and descriptions of input/output ports

Definitions and descriptions of input/output ports are as shown in Tables 3-1,3-2 and 3-3.

Table 3-1 Definitions of power ports

| Terminal | Definition           |
|----------|----------------------|
| P5-1     | L (220VAC、187V~253V) |

User's Guide of DO3000 Door Operator

| P5-2 | PE |
|------|----|
| P5-3 | Ν  |

#### Table 3-2 Definitions and descriptions of input ports

| Terminal | Definition             |  |  |
|----------|------------------------|--|--|
| P2-1     | 24VDC, 24V power input |  |  |
| P2-4     | ST1/DO                 |  |  |
| P2-5     | ST2/DC                 |  |  |
| P2-6     | ST3/NDG                |  |  |
| P2-7     | REV                    |  |  |
| P2-8     | SGS                    |  |  |
| P2-9     | DOB                    |  |  |
| P2-10    | CLOSED                 |  |  |

Table 3-3 Definitions and descriptions of output ports

| Terminal | Definitions |
|----------|-------------|
| P2-2     | DOL         |
| P2-3     | DOS/DCL     |

#### 3.3 Use of Server

#### 3.3.1 Introduction for use of server

Special server, with simple operation and high efficiency, is as shown in Fig.3-11.

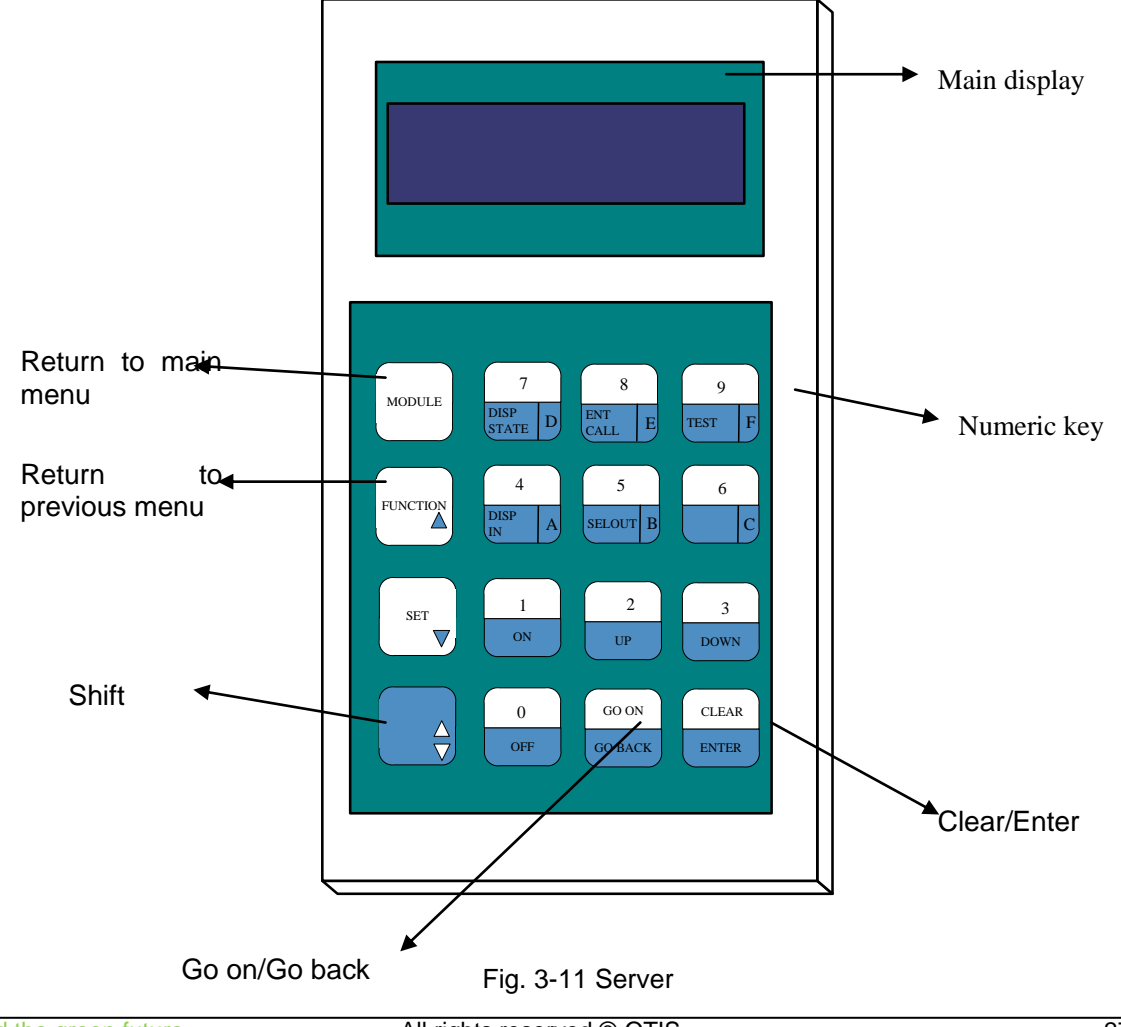

Three lines of buttons at the right side of server comprise of two rows. If you want to use the upper functions, directly press the button; if you want to use the functions below, press the conversion key + this button. Special attention should be paid to GO ON, GO BACK, CLEAR and ENTER described in the following debugging document.

#### 3.3.2 Operation examples

After power-on, the server displays as follows:

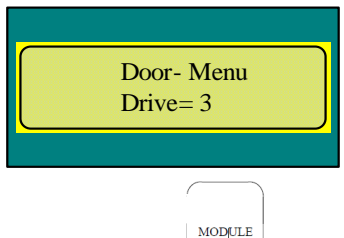

This is the main interface of server. Press \_\_\_\_\_ at the upper left corner of keyboard to directly return to this interface.

For example: enter the menu 3311 (curve parameters)

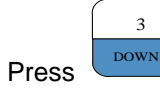

on the main menu interface to enter the following interface

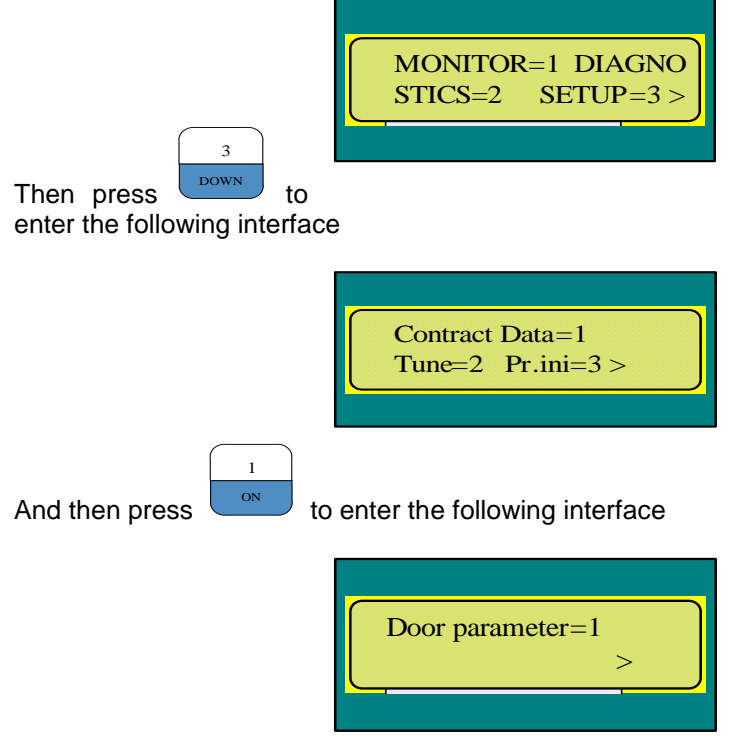

#### 3.3.3 Data modification

The operation interface of server displays two rows of data, with the original data (old, "o" for short) showing at left side of second row and new data (new, "n" for short) input at the right side as follows:

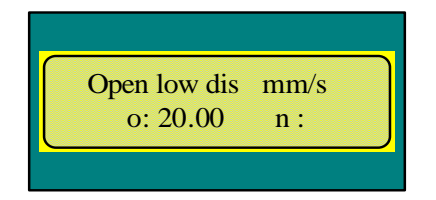

Data input: taking 40 as an example, first press "4", and then press "0" twice. "40.00" appears at the right

side. Confirm this is the data to be input, and press

CLEAR

press to delete one "0"

#### 3.4 Debugging Description

#### 3.4.1 Make sure that the following requirements are met before debugging the door operator:

CLEAR

ENTER

. If "400.00" is input by accident,

 $\Delta$   $\nabla$ 

• For HAA24360G1, HAA24360G7 controller components, the system addresses are set as follows:

DOS (reverse open) : front door 53-1/rear door 54-1

DOL (open arrive) : front door 53-2/rear door 54-2

EDP (light screen beam) : front door 53-3/rear door 54-3

- Elevator is in the maintenance state
- Emergency stop button of top car is pressed
- Randomly attached cables are correctly connected according to Fig.3-1 ~ Fig.3-7.
- Door operator has been installed and connected correctly. Before the power-on, the hanger plate bears the running resistance when pushed and runs smoothly after the three-phase power plug P4 of motor pulled out.

Note: Because the controller has the outage anti-collision function, there is obvious resistance when the hanger plate is pushed before the power-on.

Unaccomplished matters should be strictly handled according to the safety specifications of elevator!

- ◆ ※The controller and motor have been matched before the delivery of complete machine. The debugging should be conducted by reference to the basic debugging steps in 2.4.2.
- \* XIf the controller or motor has been replaced, the debugging should be conducted by reference to the advanced debugging steps in 2.4.3.

#### 3.4.2 Basic debugging steps:

3.4.2.1 Power-on of door operator

If the power indicator goes on after the controller is switched on, the power of controller is normal.

- 3.4.2.2 Enter the password
- 1. Enter the menu 3311, go back to Password, input the password 8888, and then enter the password 4321.

Specific operations are as follows:

| Enter the menu M3311, press | GO ON<br>GO BACK | and go back to the last parameter: |
|-----------------------------|------------------|------------------------------------|
|                             |                  | Password<br>o:0000= n:             |
| Enter the password 8888:    |                  |                                    |

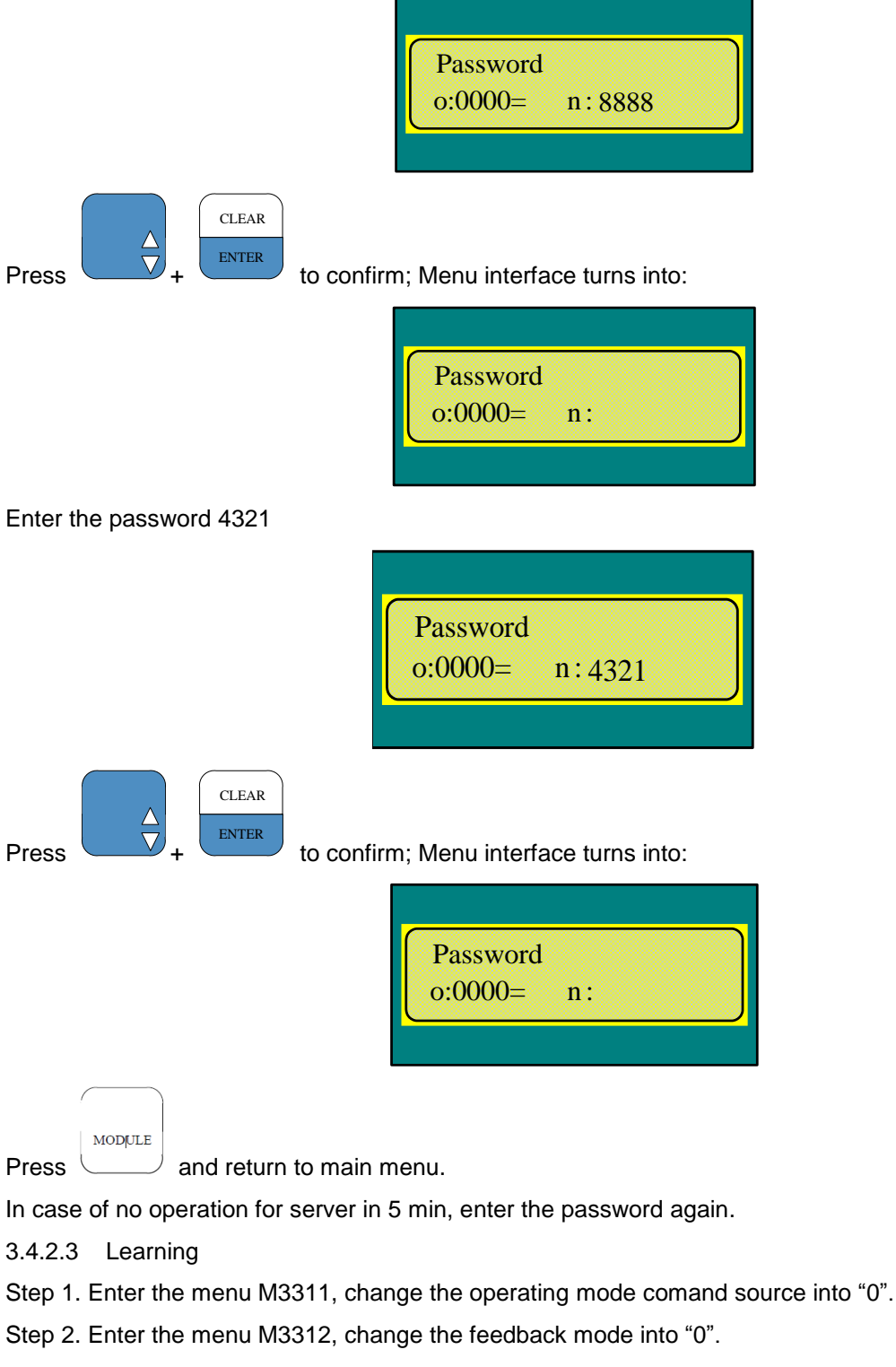

Step 3. Enter the menu M334, press Enter key to conduct learning.

Note: The learning should be conducted strictly in accordance with above steps. If the learning is directly conducted without steps 1 and 2, door operator may fail and only can return to normal after the outage (wait for the power indicator to completely go off) and power-on again.

Specific operations are as follows:

| GO ON   |
|---------|
| GO BACK |

Enter the menu M3311, press

to select the following parameters. If it is not 0, set it to 0:

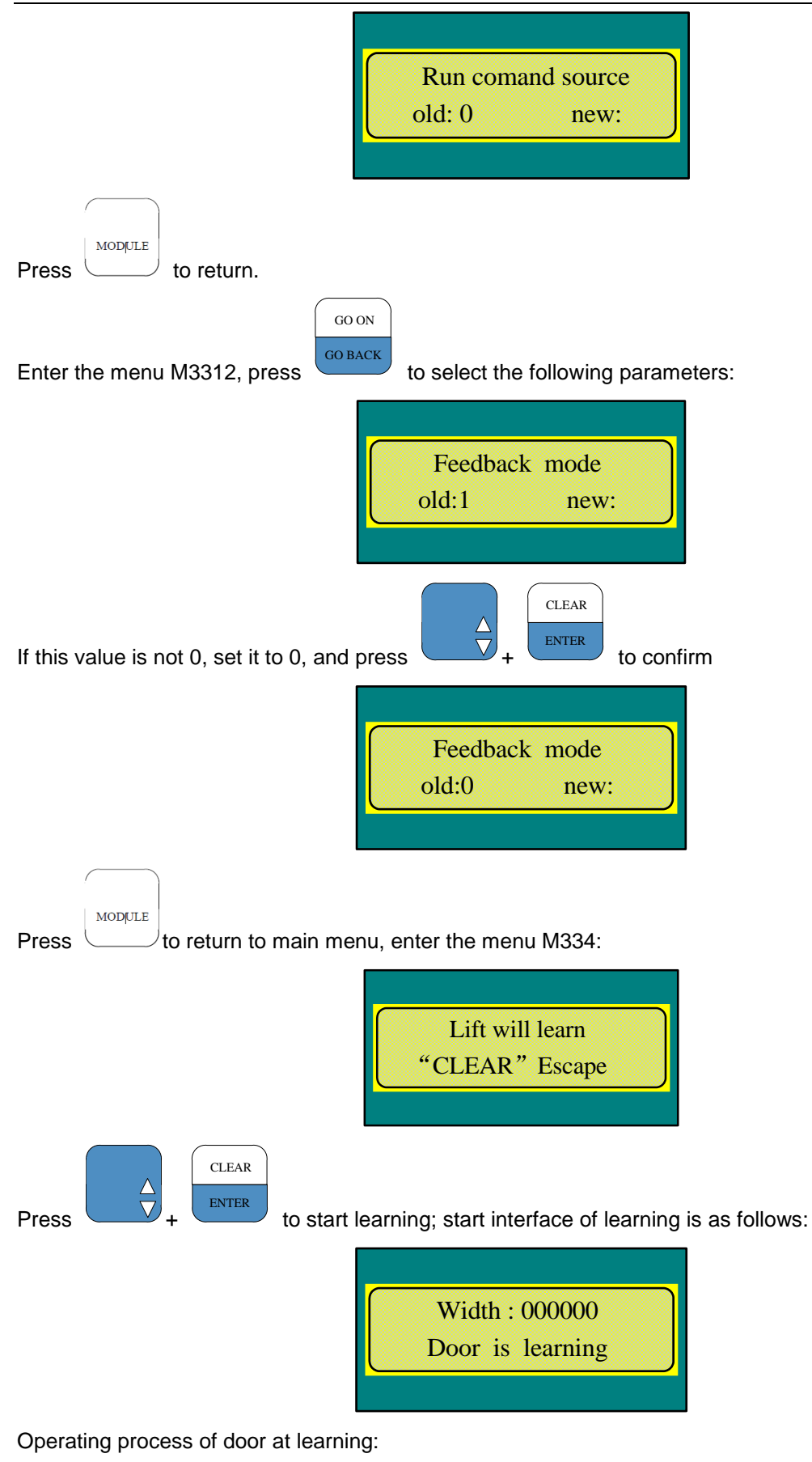

close→close arrive→open→open arrive→close→close arrive

End interface of learning is as follows:

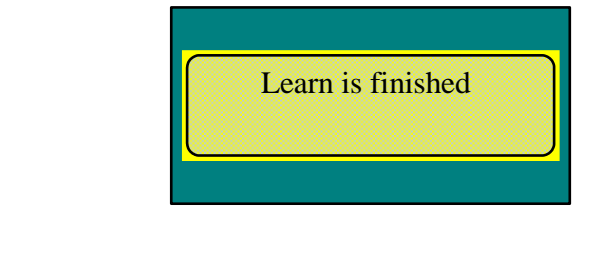

Press UMDIFILE to return to main menu.

After the end of learning, i.e. the last close arrive, the motor is at dead status.

After the end of learning, enter the menu M3311 to view "DR half range"; in case of center opening door operator, this value is equal to about half the open door width +60mm

3.4.2.4 Demo operation of door operator

- 1. Enter the menu 3312, and determine whether Feedback is 0. If it is not 0, change it into 0.
- 2. Enter the menu 3311, and change operating mode Run comand source into 2.
- 3. Enter the menu 313 and press Enter key to conduct the demo operation.
- 4. Enter the menu 313, go back to Stop press ENTER, and press Enter key to stop the demo operation

Specific operations are as follows:

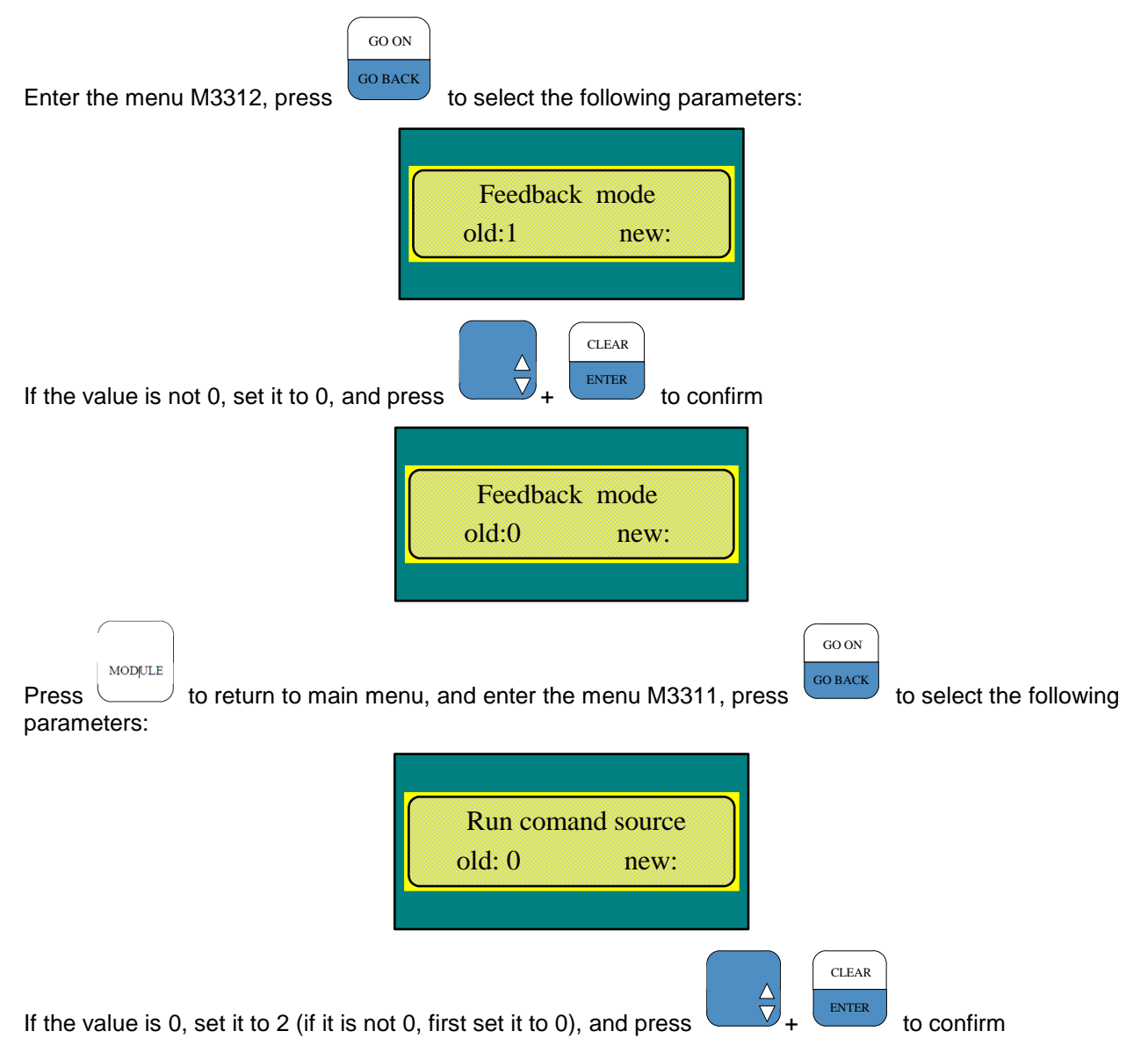

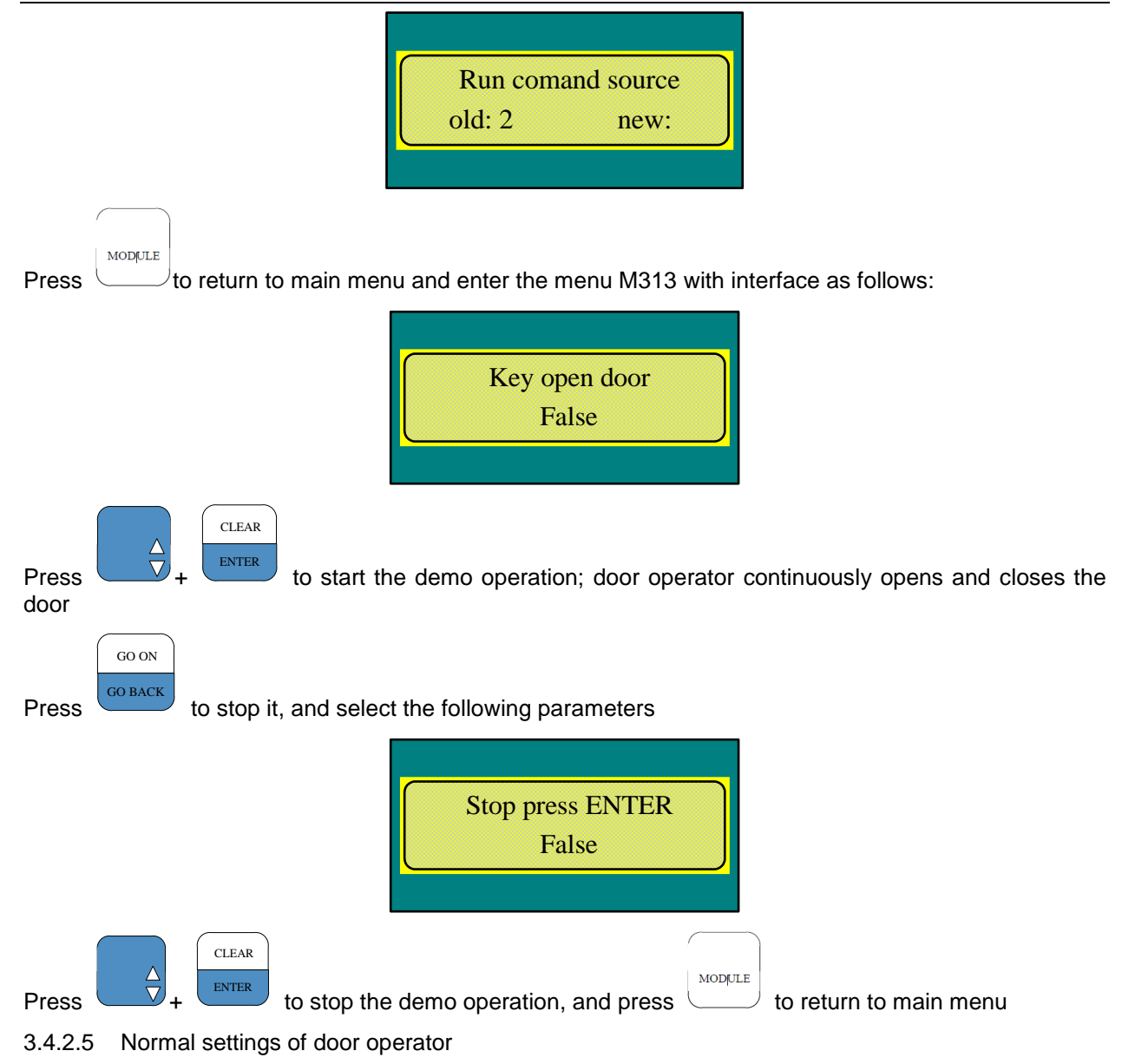

3.4.2.5.1 Settings of HAA24360G1, HAA24360G2, HAA24360G4 ~ HAA24360G7, HAA24360G9 ~ HAA24360G11 controller components

Before the normal settings of door operator, emergency stop button should be reset, top car should be under the service status and among ST code indicators ST1, ST2 and ST3 on the controller panel, only ST3 should be on

- 1. Enter the menu 3311 and change Run comand source into 0.
- 2. Enter the menu 3312 and change Feedback mode into 1.
- 3. Enter the menu 3311, and change Run comand source into 6.

Specific operation steps:

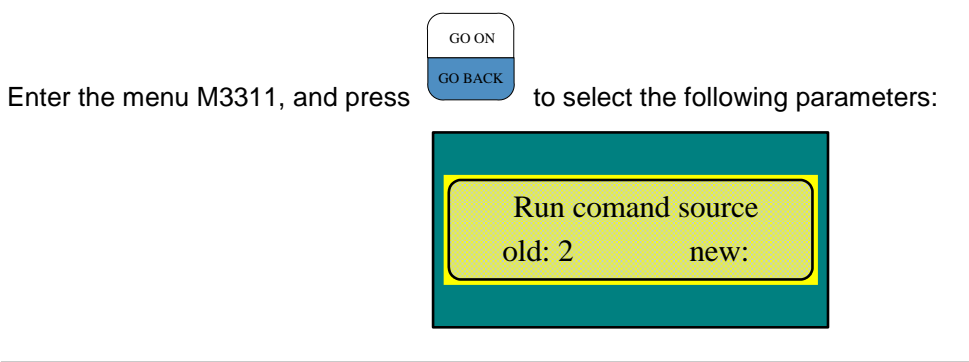

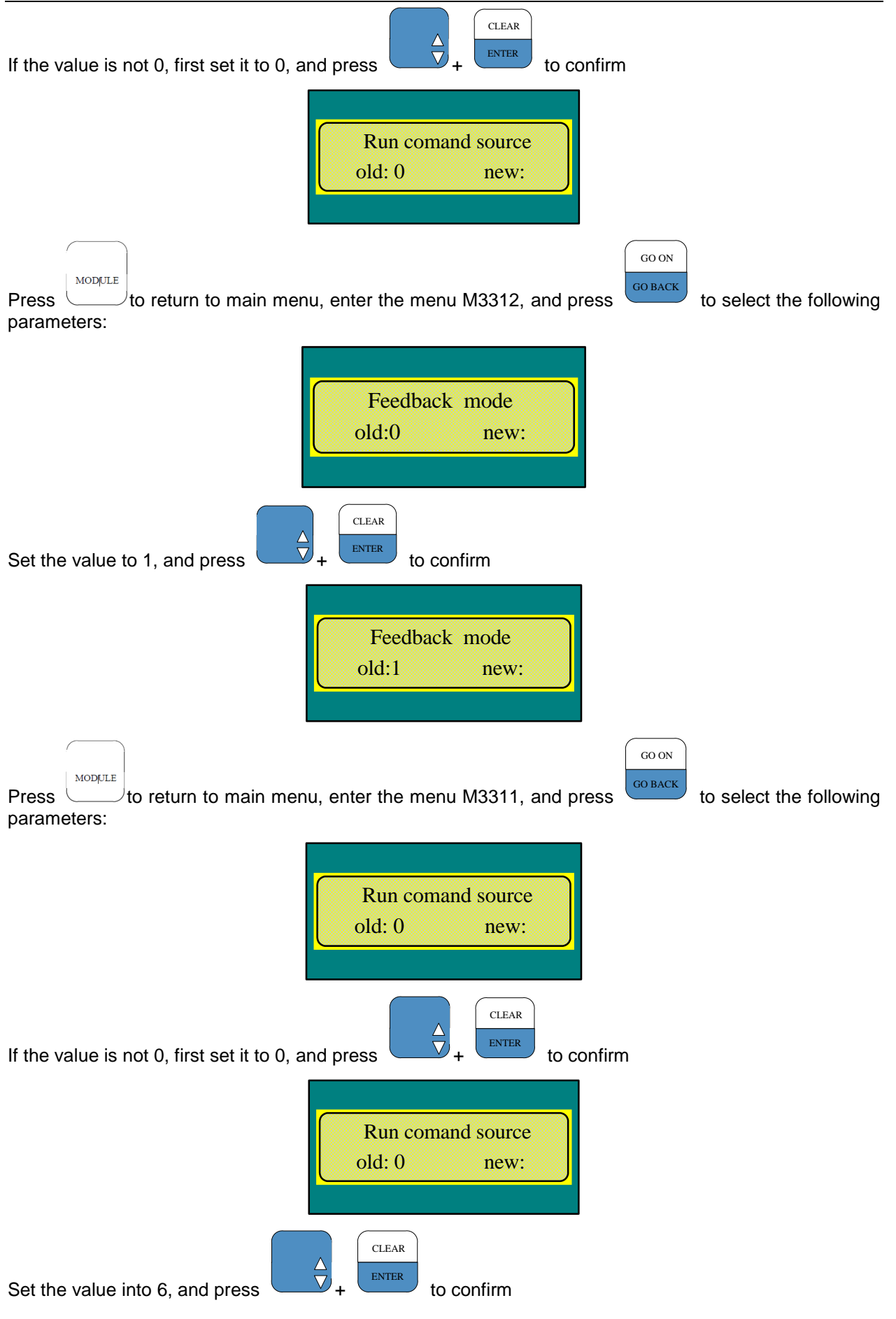

MODULE

Press Use to return to main menu; door operator closes door in place and holds the torque

3.4.2.5.2 Settings of HAA24360G3, HAA24360G8 controller components

- 1. Enter the menu 3311 and change Run comand source into 0.
- 2. Enter the menu 3311 and change Run comand source into 3.

#### 3.4.3 Advanced debugging steps:

3.4.3.1 Power-on of door operator

If the power indicator goes on after the controller is switched on, the power of controller is normal.

3.4.3.2 Enter the password

Implement it by reference to section 2.4.2.2

#### 3.4.3.3 Positioning

In case of operating mode 0, pull the door to the middle, input 332, press ENTER key. Door moving a little distance (about two centimeters, if the door does not move, then reposition the door) indicates that the positioning is complete.

Enter the menu 3313, change the first parameter "Rated Power" to select the motor type. Rated Power is set to 94.3 for 5.0N • M motor.

After replacing the motor or controller, the motor parameters should be reset.

3.4.3.4 Set the motor rotation direction

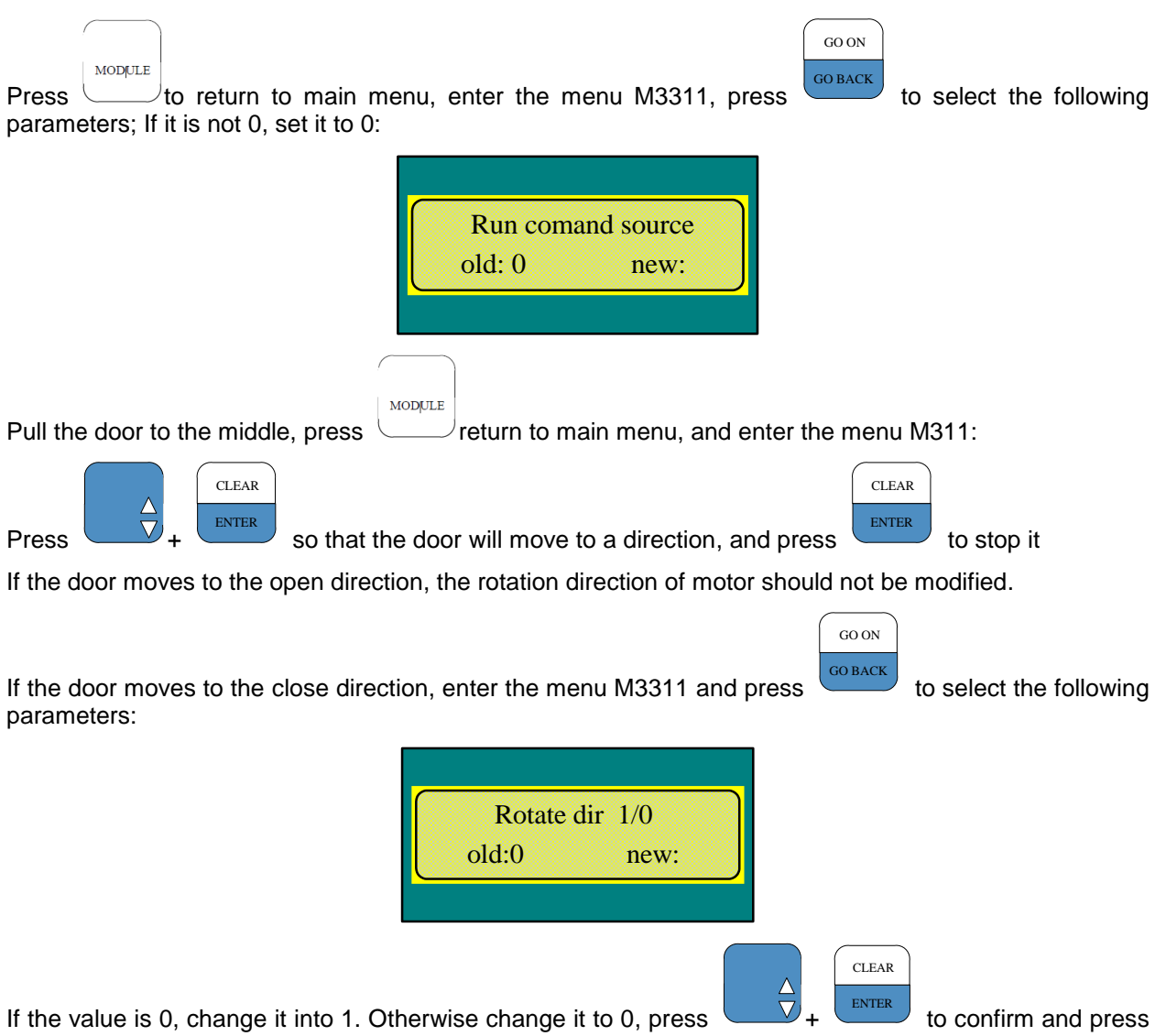

MODULE

 $\mathcal{I}$  to return to main menu.

3.4.3.5 Learning

Implement it by reference to section 3.4.2.3

3.4.3.6 Demo operation of door operator

Implement it by reference to section 3.4.2.4

3.4.3.7 Normal settings of door operator

Implement it by reference to section 3.4.2.5

Note: 1. All parameters including "Run command source" can be modified only when "Run command source" is 0.

- "Feedback mode" should be set to 0 at the time of commissioning. At the end of commissioning, for HAA24360G1/ HAA24360G2/ HAA24360G4/ HAA24360G5/ HAA24360G6/ HAA24360G7/ HAA24360G9/ HAA24360G10/ HAA24360G11 controller components, the value should be set to 1; for HAA24360G3/HAA24360G8 controller components, it should remain unchanged (0).
- For HAA24360G1/ HAA24360G2/ HAA24360G4/ HAA24360G5/ HAA24360G6/ HAA24360G7/ HAA24360G9/ HAA24360G10/ HAA24360G11 controller components, "Run command source" can be set to 6 only when emergency stop button is reset, top car is under the service status and "Feedback mode" is set to 1.

#### 3.5 Open/close curve

#### 3.5.1 Open curve

Open curve is as shown in Fig.3-12.

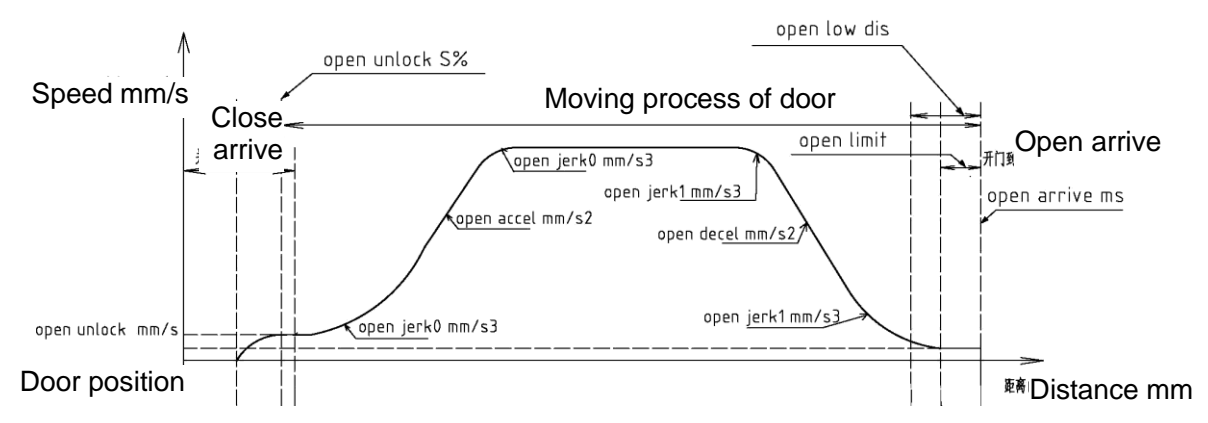

#### Fig.3-12 Open Curve

| Parameters       | Menu | Function No. and Position | Description             |
|------------------|------|---------------------------|-------------------------|
| Open low dis mm  |      | 4                         | Open low-speed distance |
| Open unlock mm/s |      | 5                         | Open unlock speed       |
| Open unlock S%   | 3311 | 6                         | Open unlock distance    |
| Open accel mm/s2 |      | 7                         | Open acceleration       |
| Open jerk0 mm/s3 |      | 8                         | Open jerk acceleration  |
| Open decel mm/s2 |      | 9                         | Open deceleration       |
| Open jerk1 mm/s3 |      | 10                        | Open jerk deceleration  |
| Open limit       | 2215 | 15                        | Open arrive limit       |
| Open arrive ms   | 3315 | 17                        | Open arrive time ms     |

#### 3.5.2 Close Curve

Close curve is as shown in Fig.3-13.

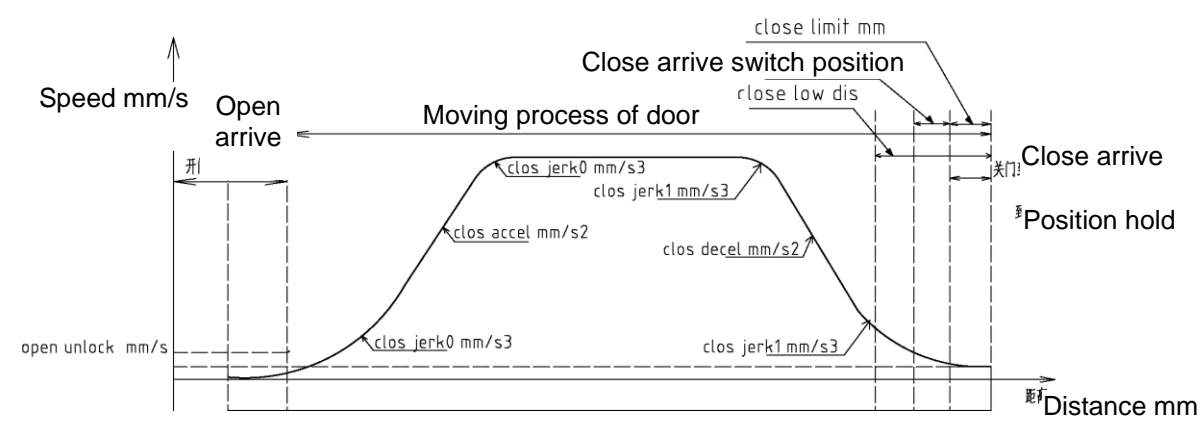

#### Fig. 3-13 Close Curve

| Parameters        | Menu | Function No. and Position | Description              |
|-------------------|------|---------------------------|--------------------------|
| Close arrive mm/s |      | 11                        | Close arrive speed       |
| Close low dis mm  |      | 12                        | close low-speed distance |
| Close accel mm/s2 | 3311 | 13                        | Close acceleration       |
| Close jerk0 mm/s3 |      | 14                        | Close jerk acceleration  |
| Close decel mm/s2 |      | 15                        | Close deceleration       |
| Close jerk1 mm/s3 |      | 16                        | Close jerk deceleration  |
| Close unlock mm/s |      | 17                        | Close unlock speed       |
| Close unlock S%   |      | 18                        | Close unlock distance    |
| Close limit mm    | 3315 | 19                        | Close arrive position    |

#### 3.5.3 Reopen curve

Reopen curve is as shown in Fig.3-14.

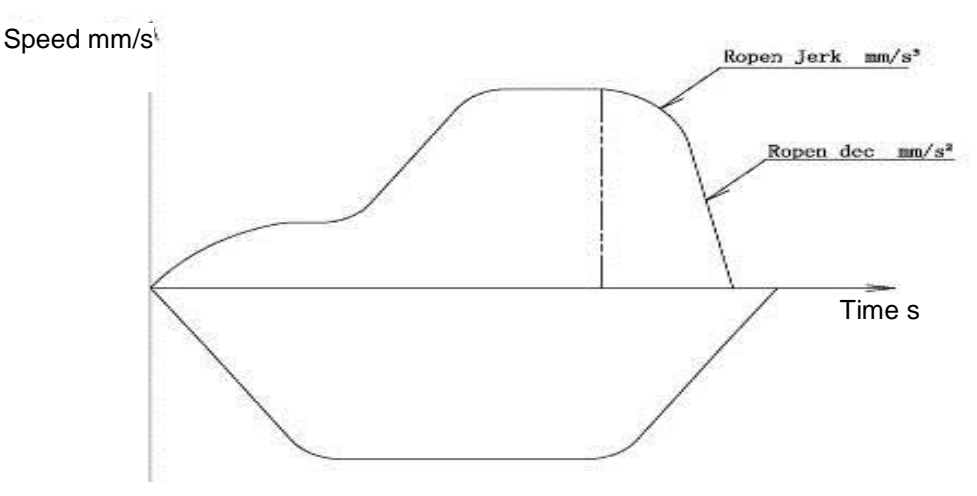

| Parameters | Menu | Function No. and Position | Description                    |
|------------|------|---------------------------|--------------------------------|
| Ropen Dec  | 2215 | 21                        | Reverse open deceleration      |
| Ropen Jerk | 3315 | 22                        | Reverse open jerk deceleration |

#### Fig. 3-14 Reopen curve

#### 3.6 Common Troubleshooting

You can view the fault code through server. Enter the menu 321 to view the current fault, and enter the menu 322 to view the historical fault. Enter the menu 324, and press ENTER key to clear the fault.

#### 3.6.1 Door operator can not open the door

Control system issues the open/close signal, but the door operator can not open / close the door

Step 1: For HAA24360G1/ HAA24360G2/ HAA24360G4/ HAA24360G5/ HAA24360G6/ HAA24360G7/ HAA24360G9/ HAA24360G10/ HAA24360G11 controller components, enter 3312, and confirm that Feedback mode should be set to 1; for HAA24360G3/HAA24360G8 controller components, enter 3312, and confirm that Feedback mode should be set to 0.

Step 2: For HAA24360G1/ HAA24360G2/ HAA24360G4/ HAA24360G5/ HAA24360G6/ HAA24360G7/ HAA24360G9/ HAA24360G10/ HAA24360G11 controller components, enter 3311, and confirm that run commd source should be set to 6; for HAA24360G3/HAA24360G8 controller components, enter 3311, and confirm that run commd source should be set to 3.

Step 3: For HAA24360G1/ HAA24360G2/ HAA24360G4/ HAA24360G5/ HAA24360G6/ HAA24360G7/ HAA24360G9/ HAA24360G10/ HAA24360G11 controller components, check whether RS14 wiring is connected reliably, whether RS14 dial code address is 53, and the open / close address settings of control cabinet are correct.

#### 3.6.2 Control system can not receive the arrive signal

After close or open arrive, the control cabinet does not accept the open / close arrive signal of door operator

Step 1: In case of open or close arrive, check whether the corresponding arrive light on the controller is on, and if so, go to Step 2, and if not, go to Step 3

Step 2: Remove P2 plug, run the door operator (i.e., operating modes 1, 2, and 6). Check whether the P2-1 and P2-2 or P2-1 and P2-3 can be switched on/off normally, and if so, the door operator controller is normal, and the control system signal fails (control cabinet wiring or parameter settings), and if not, the door operator controller is damaged.

Step 3: Too large door width after learning may result in the residue of door width after open arrive. Check whether DR half range (door width) in 3311 is consistent with the actual door width. For the center opening door, this value is equal to about half the actual door width + 60mm, and for the side opening door, this value is equal to the actual door width +60 mm.

#### 3.6.3 Door does not stop when moving to the open limit

Generally, the sharp belt sliding sounds may go off, and there are two possibilities:

- 1. At manual operation, i.e. run commd source = 0, the door will move along a direction after 311 operation command is issued, and only stop when clear key is pressed. This is a normal phenomenon.
- 2. This situation generally occurs in learning. Check whether the belt is loosened.
- 3. Positioning angle is not accurate, and re-positioning is necessary (pull the door to the middle)

#### 3.6.4 Door operator repeats open/close actions

Step 1: If the arrive indicator goes on in case of open arrive, the door operator moves in place. If the door operator is closed for no reason, check whether the control system gives the door operator the close signal

Step 2: If the arrive indicator does not go on in case of open arrive, check whether the door width is too large. For the center opening door, this value is equal to about half the actual door width + 60mm, and for the side opening door, this value is equal to the actual door width +60 mm

Step 3: Check whether the close arrive input and output indicators go on in case of close arrive, and check whether the close arrive input switch is valid.

#### 3.6.5 Door operator fails or jitters at open/close

A: Cut off the power of door operator, remove the plug P4 of motor power line, and respectively measure the resistance between two phases. It should reach three-phase equilibrium (30 ~ 40 $\Omega$ ), and the resistance between the ground and power lines should be infinite

B: In case of no multimeter, remove the plug P4 of motor power line. If door moves smoothly when pulled, and jitters when two phases are short-circuited, the door operator is normal.

#### 3.6.6 View the fault

View the fault code (322) with server. Fault information is as shown in the following table:

| Fault      | Causes                 | Troubleshooting                                         |
|------------|------------------------|---------------------------------------------------------|
| BASE FAULT | Debris in or damage of | Remove the debris and confirm whether the controller is |

|                   | controller                                                      | damaged.                                                                                                    |  |  |
|-------------------|-----------------------------------------------------------------|----------------------------------------------------------------------------------------------------|--|--|
|                   | Any two phases of<br>motor are<br>short-circuited               | Measure whether the three-phase resistance of motor is balanced with a multimeter (for 5.0NM motor, it is about 30 $\Omega$ ). In case of three-phase imbalance or large difference of resistance value, the motor is damaged. |  |  |
| DC link OVT       | Input voltage is too high                                       | Check the input power voltage                                                                                                    |  |  |
|                   | Encoder loop of controller is abnormal                          | Replace the controller                                                                                                    |  |  |
| PVT lost          | Encoder cable is<br>disconnected or<br>short-circuited          | Rearrange the encoder cable                                                                                                    |  |  |
|                   | Encoder hardware is damaged                                     | Replace the motor                                                                                                    |  |  |
|                   | Resistance during open/close process                            | Check for the foreign matter or mechanical jam or too large door width                                                                                                    |  |  |
| MOTOR<br>OVERLOAD | Phase loss of motor<br>during the operation of<br>door operator | Check the motor power line                                                                                                    |  |  |
|                   | Encoder cable is broken                                         | Rearrange the encoder cable                                                                                                    |  |  |
| POWER             | Any one phase of motor is short to ground                       | Measure the resistance between the motor three-phase and ground which should be infinite.                                                                                                    |  |  |
| 1031              | Input voltage is too low                                        | Measure the input voltage which should be $220V \pm 20\%$                                                                                                    |  |  |

### 3.7 Parameters of Controller

Parameters of controller are as shown in the following table:

| Functio<br>n No. | Name                          | SVT Display                    | Setting Range                  | Defau<br>It | Rang<br>e | Attribute |
|------------------|-------------------------------|--------------------------------|--------------------------------|-------------|-----------|-----------|
| M311 (M          | lonitoring parar              | neters A)                      |                                |             |           |           |
| 0                | Software version              | Based on the actual conditions | Based on the actual conditions | *           |           |           |
| 1                | Operating<br>frequency        | Frequency out<br>Hz            | 0~50.00                        | *           |           |           |
| 2                | Motor<br>speed                | Motor Speed<br>RPM             |                                | *           |           |           |
| 3                | Rotor<br>position             | Rotor position                 | 0~359.9                        | *           |           |           |
| 4                | Dictated speed                | Dictated V mm/s                |                                | *           |           |           |
| 5                | Dictated<br>output<br>voltage | Output voltage<br>V            | 0~900V                         | *           |           |           |
| 6                | Dictated<br>torque<br>current | Mtr trq PU                     | 1.0 — >rated<br>torque         | *           |           |           |
| 7                | Output<br>current             | Output current A               | 0~999.9A                       | *           |           |           |
| 8                | High limit of run count       | Run<br>count(10000)            |                                | *           |           |           |

#### Table 3-4 Parameters of door operator controller

| Functio<br>n No. | Name                                 | SVT Display                  | Setting Range                                                                                                    | Defau<br>It | Rang<br>e | Attribute                                                                                                    |
|------------------|--------------------------------------|------------------------------|----------------------------------------------------------------------------------------------------|-------------|-----------|----------------------------------------------------------------------------------------------------|
| 9                | Low limit of run count               | Run Count(1)                 |                                                                                                    | *           |           |                                                                                                    |
| M312 (M          | onitoring paran                      | neters B)                    |                                                                                                    |             |           |                                                                                                    |
| 0                | DC bus<br>voltage                    | DC link V                    | 0~9999v                                                                                                    | *           |           |                                                                                                    |
| 1                | ST code<br>status                    | ST1 ST2 ST3                  | Based on the actual conditions                                                                                                | *           |           |                                                                                                    |
| 2                | Encoder position                     | Encoder<br>position          | 0~65536                                                                                                    | *           |           |                                                                                                    |
| 3                | Current<br>location                  | Door position                | 00000                                                                                                    | *           |           |                                                                                                    |
| 4                | INPUT1                               | INPUT1                       |                                                                                                    | *           |           |                                                                                                    |
| 5                | INPUT2                               | INPUT2                       |                                                                                                    | *           |           |                                                                                                    |
| M313(Mo          | onitoring param                      | eters C)                     |                                                                                                    |             |           |                                                                                                    |
| 0                | Open input                           | Key open door<br>False       |                                                                                                    | *           |           |                                                                                                    |
| 1                | Close input                          | Key close door<br>False      |                                                                                                    | *           |           |                                                                                                    |
| 2                | Stop                                 | Stop press<br>ENTER<br>False |                                                                                                    | *           |           |                                                                                                    |
| M3311(F          | ïeld adjustmen                       | t parameters)                |                                                                                                    |             |           |                                                                                                    |
| 0                | REV<br>normally on/<br>off selection | REV NO/NC                    | 0: normally on<br>1: normally off                                                                                             | 1/0         |           | For<br>HAA24360G1/2/5/6/7/10/<br>11, it is 1, and for<br>HAA24360G3/4/8/9, it is<br>0                               |
| 1                | Rotation<br>direction<br>negation    | Rotate dir 1/0               | 0,1                                                                                                    | 1           |           |                                                                                                    |
| 2                | Run<br>command<br>source             | RUN comd<br>source           | 0~3, 5~6<br>1 Single run<br>2 Continuous<br>run<br>3 DO/DC<br>5 Basic mode<br>of ST code<br>6 Extension<br>mode of ST<br>code | 6/3         |           | For<br>HAA24360G1/2/5/6/7/10/<br>11, it is 6, and for<br>HAA24360G3/8, it is 3,<br>and for HAA24360G4/9,<br>it is 5 |
| 3                | Door range                           | DR half range<br>mm          | 0~65535                                                                                                    | •           |           |                                                                                                    |
| 4                | Open<br>low-speed<br>distance        | Open low dis<br>mm           | 0~100                                                                                                    | 5           |           |                                                                                                    |
| 5                | Open start<br>unlock<br>speed        | Open unlock<br>mm/s          | 5~100mm/s                                                                                                    | 60          |           |                                                                                                    |

| Functio<br>n No. | Name                                 | SVT Display          | Setting Range       | Defau<br>It   | Rang<br>e | Attribute |
|------------------|--------------------------------------|----------------------|---------------------|---------------|-----------|-----------|
| 6                | Open start<br>unlock<br>distance     | Open unlock S %      | 0~30.0%             | 5.0%          |           |           |
| 7                | Open<br>acceleration                 | Open accel<br>mm/s2  | 10~2048mm/s/s       | 800           |           |           |
| 8                | Open jerk acceleration               | Open Jerk0<br>mm/s3  | 10~2048mm/s/s/<br>s | 800           |           |           |
| 9                | Open<br>deceleration                 | Open Decel<br>mm/s2  | 10~2048mm/s/s       | 800           |           |           |
| 10               | open jerk<br>deceleration            | Open Jerk1<br>mm/s3  | 10~2048mm/s/s/<br>s | 800           |           |           |
| 11               | Close arrive speed                   | Clos arrive<br>mm/s  | 5~100mm/s           | 25            |           |           |
| 12               | Close<br>low-speed<br>distance       | Close low dis<br>mm  | 5~100               | 60            |           |           |
| 13               | Close<br>acceleration                | Clos accel<br>mm/s2  | 10~2048mm/s/s       | 700           |           |           |
| 14               | Close jerk acceleration              | Clos Jerk0<br>mm/s3  | 10~2048mm/s/s/<br>s | 700           |           |           |
| 15               | Close<br>deceleration                | Clos Decel<br>mm/s2  | 10~2048mm/s/s       | 600           |           |           |
| 16               | Close jerk deceleration              | Clos Jerk1<br>mm/s3  | 10~2048mm/s/s/<br>s | 600           |           |           |
| 17               | Close start<br>unlock<br>speed       | Clos unlock<br>mm/s  | 5~150mm/s           | 35            |           |           |
| 18               | Close start<br>unlock<br>distance    | Clos unlock s%       | 0~30.0%             | 0.5           |           |           |
| 19               | Password                             | Password             | 0~9999              | 8888/<br>4321 |           |           |
| M3312 (I         | Regulator para                       | meters)              |                     | 1             |           |           |
| 0                | Proportional<br>gain1(high<br>speed) | SpdP1 gain           | 0~10000             | 1000          |           |           |
| 1                | Integral<br>gain 1(high<br>speed)    | SpdI1 gain           | 0~10000             | 800           |           |           |
| 2                | Proportional<br>gain2(low<br>speed)  | Spdp2 gain           | 0~10000             | 1000          |           |           |
| 3                | Integral<br>gain 2(low<br>speed)     | SpdI2 gain           | 0~10000             | 800           |           |           |
| 4                | PI switching<br>threshold<br>value   | SGP tran21h thr<br>% | 0~100               | 5             |           |           |
| 5                | PI switching<br>band width           | SGP tran21<br>band%  | 0~100               | 5             |           |           |

| Functio<br>n No. | Name                                                    | SVT Display           | Setting Range                                                                    | Defau<br>It | Rang<br>e | Attribute                              |
|------------------|---------------------------------------------------------|-----------------------|----------------------------------------------------------------------------------|-------------|-----------|----------------------------------------|
| 6                | Speed<br>feedback<br>filtration                         | Sfbk filter           | 0 ${\sim}66$ (high/low)                                                          | 33          |           |                                        |
| 7                | Proportional<br>filtration by<br>reference to<br>torque | Prop filter           | 0~3                                                                              | 0           |           |                                        |
| 8                | Motor<br>overspeed                                      | overspeed (pu)        | 1.00~2.00<br>1.0: Rated RPM                                                      | 1.25        |           |                                        |
| 9                | Regulation<br>method                                    | Regulation<br>methord | 0:VF<br>1: closed ring of<br>asynchronous<br>motor<br>2: Synchronous<br>motor    | 2           |           |                                        |
| 10               | Feedback<br>mode                                        | Feedback mode         | 0: DO/DC<br>open/close<br>signal<br>1: ST code<br>open/close<br>signal           | 1/0         |           | For HAA24360G3/8<br>component, it is 0 |
| 11               | Current<br>loop KP                                      | Curp gain             | 0~9999                                                                           | 512         |           |                                        |
| 12               | Current<br>loop KI                                      | Curi gain             | 0~9999                                                                           | 150         |           |                                        |
| 13               | Motor<br>torque limit<br>(open)                         | OP DRV Limit<br>PU    | 0.00~2.50                                                                        | 2.00        |           |                                        |
| 14               | Brake<br>torque<br>limit(open)                          | OP REG Limit<br>PU    | 0.00~2.50                                                                        | 2.00        |           |                                        |
| 15               | Motor<br>torque<br>limit(close)                         | CL DRV Limit<br>PU    | 0.00~2.50                                                                        | 2.00        |           |                                        |
| 16               | Brake<br>torque<br>limit(close)                         | CL REG Limit<br>PU    | 0.00~2.50                                                                        | 2.00        |           |                                        |
| 17               | Overload<br>protection<br>coefficient<br>of motor       | Mtr ovl i fac PU      | 0.1~2.0                                                                          | 1.2         |           |                                        |
| 18               | PVT<br>protection<br>sensitivity<br>factor              | PVT threshld<br>min   | 0~10<br>0: disable<br>The greater the<br>number, the<br>lower the<br>sensitivity | 0           |           |                                        |
| M3313(N          | lotor paramete                                          | rs)                   | Γ                                                                                |             |           | Γ                                      |
| 0                | Motor<br>power                                          | Rated Power           | 0.1~999.9KW                                                                      | 94.3        |           |                                        |
| 1                | Number of poles                                         | Number of poles       | 0002~0016                                                                        | 0016        |           |                                        |

User's Guide of DO3000 Door Operator

| Functio<br>n No. | Name                               | SVT Display            | Setting Range      | Defau<br>It | Rang<br>e | Attribute |
|------------------|------------------------------------|------------------------|--------------------|-------------|-----------|-----------|
| 2                | Rated RPM                          | Rated RPM              | 1~9999             | 0180        |           |           |
| 3                | Rated<br>frequency                 | Rated frq              | 1.00Hz~99.99H<br>z | 24.00       |           |           |
| 4                | Rated<br>voltage                   | Rated voltage          | 0~999V             | 80          |           |           |
| 5                | Rated current                      | Rated I (A)            | 1.0~999.9          | 001.0       |           |           |
| 6                | Roller<br>diameter                 | Shv diam mm            | 10~10000mm         | 00045       |           |           |
| 7                | Gear ratio                         | Gear ratio             | 1.0~100.0          | 001.0       |           |           |
| 8                | Rope ratio                         | Rope ratio             | 1~6                | 1           |           |           |
| 9                | Rotor<br>position<br>offset        | Rotor pos offset       | 0~65535            | •           |           |           |
| 10               | Stator<br>resistance               | resisit s              | 0.000~9.999 Ω      | 2.790       |           |           |
| 11               | Stator<br>inductance               | Induct s(mH)           | 0.0~999.9mH        | 252.4       |           |           |
| 12               | Rotor<br>resistance                | Resist rotor           | 0.000~9.999Ω       | 1.820       |           |           |
| 13               | Rotor<br>inductance                | Induct r(mH)           | 0.0~999.9mH        | 252.4       |           |           |
| 14               | Mutual<br>inductance               | mutual induct          | 0.0~999.9mH        | 240.6       |           |           |
| 15               | No-load<br>current                 | No load current        | 0.0~999.9A         | 2.7         |           |           |
| M3314(E          | Drive scaling pa                   | rameters)              |                    |             |           |           |
| 0                | Drive No.                          | Drive Size             | 0~100              | 000         |           |           |
| 1                | Rated<br>voltage                   | Drv Rtd Volt (V)       | 0~1000             | 0220        |           |           |
| 2                | Rated current                      | Drive Rtd i RMS<br>(A) | 0.0~999.9          | 002.5       |           |           |
| 3                | Current<br>adjustment<br>factor    | Drv i fscale (A)       | 0.000~2.000        | 1.50        |           |           |
| 4                | Voltage<br>adjustment<br>factor    | Bus fscale (V)         | 0.000~2.000        | 1.050       |           |           |
| 5                | Current limit<br>(overcurrent<br>) | Drv i limit (A)        | 0.0~999.9          | 005.0       |           |           |
| 6                | Bus<br>overvoltage<br>point        | Bus ovt (PU)           | 0.00~2.00          | 1.4         |           |           |
| 7                | Bus<br>undervoltag<br>e point      | DC link UV (PU)        | 0.00~1.00          | 0.60        |           |           |
| 8                | Input<br>voltage                   | Line fscale (V)        | 0.00~2.00          | 1.00        |           |           |

User's Guide of DO3000 Door Operator

| Functio<br>n No. | Name                                | SVT Display           | Setting Range                                                                                                    | Defau<br>It | Rang<br>e | Attribute |
|------------------|-------------------------------------|-----------------------|----------------------------------------------------------------------------------------------------|-------------|-----------|-----------|
|                  | coefficient                         |                       |                                                                                                    |             |           |           |
| 9                | Brake<br>voltage                    | M1 pick V (PU)        | 0.00~1.00<br>1.00:1000V                                                                                                    | 0.35        |           |           |
| 10               | Dead time                           | Drv dead time<br>(us) | 2~20                                                                                                    | 03          |           |           |
| 11               | PWM<br>compensati<br>on             | Drv PWM comp<br>PU    | 0.00~2.00                                                                                                    | 1.00        |           |           |
| 12               | Over<br>modulation<br>factor        | Drv k mod (PU)        | 0~100                                                                                                    | 100         |           |           |
| 13               | Carrier<br>frequency                | Switch frq (PU)       | 0∼12 KHz                                                                                                    | 10          |           |           |
| 14               | Running<br>time (hours)             | Run time hour         | 0~65535H<br>Power-down<br>save                                                                                                    | *           |           | *         |
| 15               | Running<br>time<br>(minutes)        | Run time<br>second    | 0~59MIN<br>Power-down<br>save                                                                                                    | *           |           | *         |
| M3315(E          | inhanced parar                      | neters)               |                                                                                                    |             |           |           |
| 0                | Run hold<br>time                    | Run hold time         | 0~99.9s<br>0: continuously<br>run<br>Others: stop<br>when time is up                                                                                                    | 00.0        |           |           |
| 1                | Power-on<br>speed                   | Power on V<br>mm/s    | 10~100mm/s                                                                                                    | 0050        |           |           |
| 2                | Door range<br>measureme<br>nt speed | Learn V mm/s          | 10~100mm/s                                                                                                    | 0050        |           |           |
| 3                | Close arrive<br>response<br>time    | Close arrive          | 200~3000ms                                                                                                    | 2000        |           |           |
| 4                | Open arrive<br>response<br>time     | Open arrive           | 500~3000ms<br>Torque hold is<br>activated after<br>arrive                                                                                                    | 800         |           |           |
| 5                | Arrive signal selection             | Arr sw select         | <ul> <li>0: Yes for open<br/>arrive and close<br/>arrive</li> <li>1: None for open<br/>arrive and yes<br/>for close arrive</li> <li>2: None for open<br/>arrive and close<br/>arrive</li> </ul> | 1           |           |           |
| 6                | Open hold<br>torque                 | Open hold<br>torq%    | 0~200.0%                                                                                                    | 090.0<br>%  |           |           |
| 7                | Close hold torque                   | Close hold<br>torq%   | 0~200.0%                                                                                                    | 100.0<br>%  |           |           |
| 8                | Baffle                              | Baffle timer          | 0~999ms                                                                                                    | 200         |           |           |

| Functio<br>n No. | Name                                  | SVT Display           | Setting Range                                                                                                    | Defau<br>lt | Rang<br>e | Attribute                                                                             |
|------------------|---------------------------------------|-----------------------|----------------------------------------------------------------------------------------------------|-------------|-----------|---------------------------------------------------------------------------------------|
|                  | detection<br>time                     | ms                    | 0: non-function                                                                                                    |             |           |                                                                                       |
| 9                | High speed<br>baffle<br>torque        | Baffle torq Hi %      | 0~200.0%<br>Baffle torque at<br>acceleration                                                                                                    | 120.0<br>%  |           |                                                                                       |
| 10               | Close<br>constant<br>baffle<br>torque | Baffle torq Mid<br>%  | 0~200.0%<br>Baffle torque<br>(ACC=0)                                                                                                    | 70.0<br>%   |           |                                                                                       |
| 11               | Low-speed<br>baffle<br>torque         | Baffle torq Lo %      | 0~200.0%<br>Baffle torque at<br>deceleration                                                                                                    | 105.0<br>%  |           |                                                                                       |
| 12               | RY1<br>function<br>selection          | Ry1 function          | 0: open arrive<br>signal (open/<br>close or pulse)                                                                                                    | 0           |           |                                                                                       |
| 13               | RY2<br>function<br>selection          | Ry2 function          | 1:Close arrive<br>signal (open/<br>close or pulse)<br>2:fault output<br>3: Baffle<br>detection output<br>4: Open output<br>5: Close output<br>6:Limit open<br>arrive signal<br>7: Limit close<br>arrive signal<br>8: DOS<br>9: DOL | 8/1         |           | For<br>HAA24360G1/2/5/6/7/10<br>/11, it is 8, and for<br>HAA24360G3/4/8/9, it is<br>1 |
| 14               | Stop closing<br>torque<br>function    | CL low torq           | 0~2000 %<br>0: non-function<br>100%: 5Nm<br>motor torque<br>Enabled,<br>recommended<br>setting is≥30%,<br>can be adjusted                                                                                                    | 0           |           |                                                                                       |
| 15               | Open arrive<br>limit                  | Open limit mm         | 0~1000mm                                                                                                    | 10          |           |                                                                                       |
| 16               | Open speed                            | Open speed<br>mm/s    | 0~508mm/s                                                                                                    | 0508        |           |                                                                                       |
| 17               | Open arrive speed                     | Open arrive<br>mm/s   | 5~100mm/s                                                                                                    | 020         |           |                                                                                       |
| 18               | Door<br>coupler type                  | Door Coupler<br>0/1/2 | 0: Asynchronous<br>door coupler<br>1: Synchronous<br>door coupler<br>2: Integrated car<br>door<br>synchronous<br>door coupler                                                                                                    | 2           |           |                                                                                       |
| 19               | Close arrive                          | Close limit mm        | 0~1000mm                                                                                                    | 10          |           |                                                                                       |

| Functio<br>n No. | Name                                                                | SVT Display         | Setting Range                                   | Defau<br>It | Rang<br>e | Attribute |
|------------------|---------------------------------------------------------------------|---------------------|-------------------------------------------------|-------------|-----------|-----------|
|                  | limit                                                               |                     |                                                 |             |           |           |
| 20               | Close<br>speed                                                      | Close speed<br>mm/s | 0~508mm/s                                       | 508         |           |           |
| 21               | Reverse<br>open<br>deceleration                                     | Ropen dece<br>mm/s2 | 500~9999mm/s/<br>s                              | 9000        |           |           |
| 22               | Reverse<br>open jerk<br>deceleration                                | Ropen Jerk<br>mm/s3 | 500~9999mm/s/<br>s/s                            | 1200        |           |           |
| 23               | Demo open<br>arrive hold<br>time                                    | Demo open hold<br>s | 0~999.9s                                        | 003.0       |           |           |
| 24               | Demo close<br>arrive hold<br>time                                   | Demo clos hold<br>s | 0~999.9s                                        | 003.0       |           |           |
| 25               | Manual acceleration                                                 | Man accel<br>mm/s2  | 10~2048mm/s2                                    | 0300        |           |           |
| 26               | Manual deceleration                                                 | Man decel<br>mm/s2  | 10~2048mm/s2                                    | 0500        |           |           |
| 27               | Manual<br>speed                                                     | Man speed<br>mm/s   | 0~999mm/s                                       | 0050        |           |           |
| 28               | Master or<br>slave status<br>setting                                | Master or Slave     | 0: master,<br>reopen is<br>allowed              | 0           |           |           |
|                  |                                                                     |                     | 1: slave, reopen<br>is not allowed              |             |           |           |
| 29               | DOL Power<br>Reset Delay                                            | DOL_PRD             | 0~9999                                          | 2000        |           |           |
| M3316(V          | (F parameters)                                                      |                     |                                                 |             |           |           |
| 0                | Current<br>sampling<br>AD offset<br>mode                            | AD OFFSET<br>mode   | 0:Auto offset<br>1:Manual offset<br>2:No offset | 0           |           |           |
| 1                | Torque<br>boost                                                     | TORQUE_BOO<br>ST    | 0~50.0%                                         | 20.0<br>%   |           |           |
| 2                | Current<br>sampling<br>AD offset<br>Manual<br>offset for W<br>phase | AD OFFSET W         | 0~1000                                          |             |           |           |
| 3                | Current<br>sampling<br>AD offset<br>Manual<br>offset for V<br>phase | AD OFFSET V         | 0~1000                                          |             |           |           |
| 4                | Baffle<br>detection<br>switch<br>frequency                          | Baffle freq sw      | 0~99.99HZ                                       | 00.50       |           |           |
| 5                | Force open                                                          | Force open          | 0~4                                             | 1/3         |           |           |

| Functio<br>n No. | Name     | SVT Display | Setting Range | Defau<br>It | Rang<br>e | Attribute |
|------------------|----------|-------------|---------------|-------------|-----------|-----------|
|                  | function | mode        |               |             |           |           |

- 1. The parameters marked with  $\times$  can only be viewed but not modified.
- 2. The parameters marked with are obtained through learning and can be manually input and modified.
- 3. Door coupler defaults to the integrated car door lock synchronous door coupler. Door coupler in M3315 is type 2; in case of asynchronous door coupler, the door coupler type in M3315 needs to be modified to 0; in case of common synchronous door coupler, the door coupler type in M3315 needs to be modified to 1.
- 4. In case of integrated car door lock synchronous door coupler, the Clos arrive mm/s for M3311 and M3315 should not be set too small at same time, and the product should not be less than 50mm.
- 5. In case of force open mode 0, the force open function is invalid; in case of 1, force open is available if DCL is off +010 is triggered under extended ST code mode; in case of 2, force open is available if DCL is disconnected and triggered under extended ST code mode; in case of 3, force open is controlled by system under DO/DC mode; in case of 4, force open is available if DCL is triggered under DO/DC mode; in case of 4, force open is available if DCL is triggered under DO/DC mode.

#### 4. Maintenance

#### 4.1 Regular Maintenance of Door Operator

To ensure the reliable operation of door operator, it is necessary to conduct the maintenance for the door operator as follows:

| No. | Items                         | Content                                                                                                    |
|-----|-------------------------------|----------------------------------------------------------------------------------------------------|
| 1   | Slider                        | Adjust the gap between the slider and sill, and check the wear degree                                       |
| 2   | Regulating<br>wheel of hanger | Adjust the gap between the regulating wheel of hanger and guide rail and check the wear of regulating wheel |
| 3   | Hanger roller                 | Check the running status of hanger roller                                                                   |
| 4   | Guide rail                    | Clear the guide surface, add the grease, and check the wear degree                                          |
| 5   | Synchronous<br>belt           | Check and adjust the tightness                                                                              |
| 6   | Contact switch                | Check whether the contact switch is in good contact, and adjust the relative position                       |
| 7   | Cable                         | Check the cable for damage                                                                                  |

#### 4.2 Replacement Standards of Wearing Parts

| No. | Name                                     | Replacement Standard                                                                                |
|-----|------------------------------------------|----------------------------------------------------------------------------------------------------|
| 1   | Contact switch                           | Plastic shell is broken, and spring contact is blackened                                            |
| 2   | Slider                                   | Slider is worn badly and hanger plate moves with jitter                                             |
| 3   | Regulating<br>wheel of hanger            | Regulating wheel can not rotate smoothly or is worn seriously                                       |
| 4   | Hanger roller                            | Polyurethane is obviously worn, wheel shakes, and there is abnormal noise in rotation               |
| 5   | Synchronous<br>belt                      | Synchronous belt is seriously worn or significantly broken                                          |
| 6   | Synchronous<br>belt wheel                | Synchronous belt wheel can not rotate smoothly, there are obvious abnormal sounds and axial shaking |
| 7   | Limit shaft<br>sleeve of door<br>coupler | Outer layer of polyurethane of limit shaft sleeve is worn seriously                                 |

#### 4.3 Scrapping Standards of Products

- 1. Severe plastic deformation of door operator caused by transportation, installation or abnormality.
- The wear, distortion and other deformation of mechanical parts of door operator after long-term use leading to the failure of open/close or large noise, which can not be removed by the replacement of corresponding wearing parts
- 3. Change failure of replacement parts after the fault of controller and motor